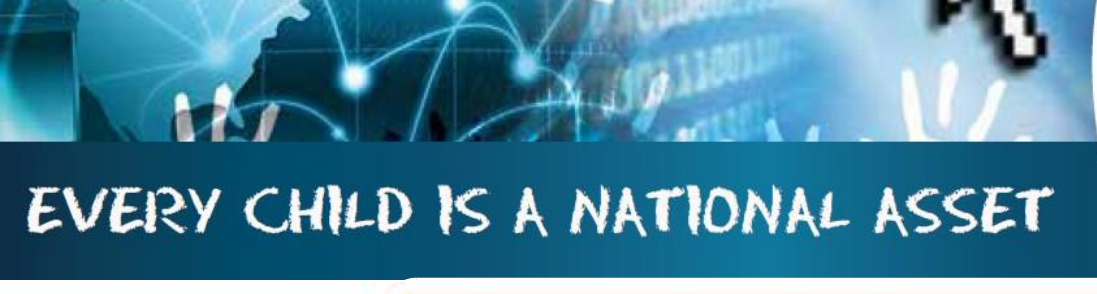

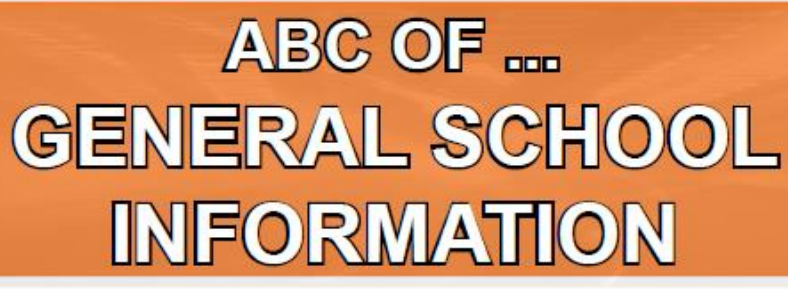

SA

South African School and Administration Managemer

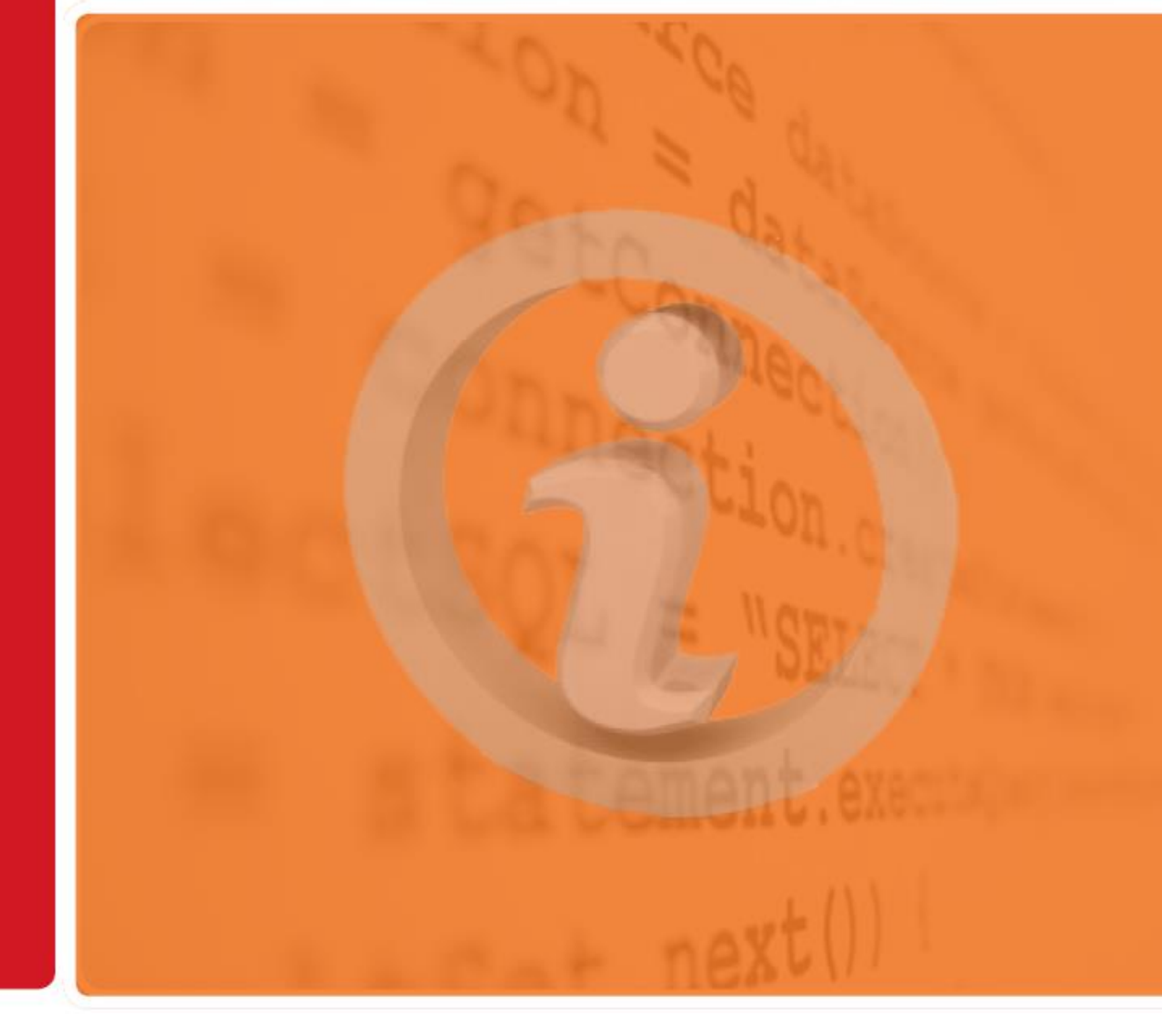

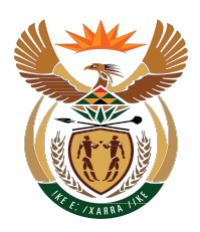

M

0

D

U

L

Ξ

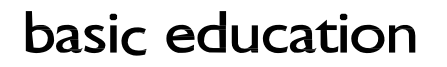

Department: Baslc Educatlon **REPUBLIC OF SOUTH AFRICA** 

Published by the Department of Basic Education 222 Struben Street Private Bag X 895, Pretoria, 0001 Website: <u>www.education.gov.za</u> or <u>Thuthong</u>

© Department of Basic Education - January 2013 (All rights reserved) For use in publication please obtain the written permission of the Department. ISBN:

j)

| С | n | n | te | n | ts |
|---|---|---|----|---|----|
| U | U |   | lC |   | ιJ |

11.

an

| A. Introduction                                     | 4  |
|-----------------------------------------------------|----|
| 1. Purpose of the module                            | 4  |
|                                                     |    |
| B. Components of the Module                         | 5  |
| 2. Module 1: General School Setup                   | 5  |
| 2.1 Set up the System for the School                | 6  |
| 2.1.1 School Details                                | 6  |
| 2.1.1a Contact Details                              | 8  |
| 2.1.1b Survey Details                               | 9  |
| 2.1.1c Survey Details                               | 11 |
| 2.1.1d SGB Status                                   | 13 |
| 2.1.1e Twinning                                     | 14 |
| 2.1.2 Cycle Information                             | 14 |
| 2.1.3 Class Information                             | 16 |
| 2.1.4 Maintain School Subjects                      | 18 |
| 2.1.5 Setup School / Educator Terms                 | 20 |
| 2.2 Setup School Year plan                          | 21 |
| 2.2.2 Year Planner                                  | 22 |
| 2.3 Data for drop-down lists                        | 24 |
| 2.3.1 Bus Routes                                    | 24 |
| 2.3.2 Bus Ticket                                    | 25 |
| 2.3.3 Demerit and Merit Codes                       | 25 |
| 2.3.3a Maintain Demerit Codes                       | 26 |
| 2.3.3b Maintain Demerit Actions                     | 27 |
| 2.3.3c Maintain Merit Codes                         | 28 |
| 2.3.4 School Hostels                                | 29 |
| 2.3.5 School Houses and Extra-murals                | 30 |
| 2.3.5a Maintain Houses                              | 30 |
| 2.3.5b Maintain Extra-murals Types                  | 32 |
| 2.3.5c Maintain Extra-murals                        | 34 |
| 2.3.5d Maintain Teams                               | 36 |
| 2.3.5e Maintain Competitions                        | 39 |
| 2.3.5f Maintain Competition Events                  | 41 |
| 2.3.6 Feeder Schools                                | 43 |
| 2.4 General Settings                                | 44 |
| 2.4.1 Main Menu Image                               | 44 |
| 2.4.2 Main Menu Colour                              | 45 |
| 2.4.3 Learner Photographs                           | 45 |
| 2.4.4 Educator Photographs                          | 46 |
| C. Summary                                          | 47 |
| 3. Quick reference of the sub-menus and their uses: | 47 |
| 3.1 Notes for the Administrator on this module      | 48 |
| 3.2 Notes for School Management on this module      | 48 |

## General Instructions on using SA-SAMS Manual:

- Click on the **menu option** to open the required screen.
- Use the tab button on your keyboard to move the cursor from cell to cell.
- Fields containing an arrow on the side contains drop-down boxes with pre-populated information. Click on the arrow to display the list and then click on selected value.
- Click on Save to update all capturing.
- Click on **Done** to exit the screen.

The following symbols are used in the manual to indicate the required action with every screen:

| i                         |                                                                 |                                        |                                             | <b>S</b>                 |                              |
|---------------------------|-----------------------------------------------------------------|----------------------------------------|---------------------------------------------|--------------------------|------------------------------|
| Background<br>Information | Data used in<br>other modules<br>or pre-captured<br>data needed | Options in <b>drop-</b><br>down tables | Screens that<br>require<br><b>capturing</b> | Printouts and<br>Reports | Summary and<br>Stats screens |

## A. Introduction

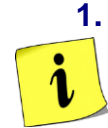

## Purpose of the module

The General School Information as the first module (Fig. 1) sets up the system for the school on the following:

- Basic information that is a pre-requisite for the other modules, e.g. school term dates are required for learner attendance and the curriculum module.
- Information particular to the school e.g. address, type of school, subjects offered, the school's logo etc.

## SA-SAMS : School Administration and Management System MAIN MENU

| 1. General School Information     | 11. Financial Assistant             |
|-----------------------------------|-------------------------------------|
| 2. Human Resource Information     | 12. Curriculum Related Data         |
| 3. Learner and Parent Information | 13. Timetabling Assistant           |
| 4. Learner Listing                | 14. Physical Resources              |
| 5. Governance Information         | 15. Library Module                  |
| 6. Standard Letters and Forms     | 16. Security and Database Functions |
| 7. Export Data                    | 17. Lurits Approval Module          |
| 8. Annual National Assessment     |                                     |
|                                   |                                     |

User Preferences

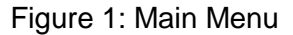

This module contains information that will assist:

- ① The school management in completing the Annual School Survey and other surveys.
  - See table in SUMMARY to find reports available.
- ① The school administration by using this data in other modules.
  - See table in SUMMARY to find out where the data from Module 1 is used in others modules.

#### Β. **Components of the Module**

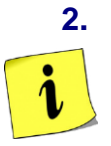

## Module 1: GENERAL SCHOOL SETUP

This module can be divided into 4 sections according to specific purposes:

- 2.1 Setup the system o 2.3 Data for drop-down lists
- o 2.2 Year planner

- 2.4 Images for official documentation 0

These sections are tabled below with the relevant screens that are used in this manual:

| Header                      | (SA-SAMS Menu)                                                                                                    | Functionality                                                               |
|-----------------------------|----------------------------------------------------------------------------------------------------|-----------------------------------------------------------------------------|
| 2.1                         | <ul><li>2.1.1 School Details (1.1)</li><li>2.1.2 Cycle Information (1.2)</li><li>2.1.3 Class Information (1.3)</li></ul> | → Setup the system according to school specifice                            |
| Setup the system            | <ul><li>2.1.5 Maintain School Subjects (1.5)</li><li>2.1.6 Setup School, Educator and Staff<br/>Terms (1.6)</li></ul>    | specifics                                                                   |
| 2.2                         | 2.2.1 Setup School, Educator and Staff                                                                                   | $\rightarrow$ Setup non-teaching days e.g. sport                            |
| Year planner                | 2.2.2 Year Planner(1.15)                                                                                                 | → Set dates for all important school<br>activities and due dates            |
|                             | 2.3.1 Bus Routes (1.9)                                                                                                   |                                                                             |
|                             | 2.3.2 Bus Ticket (1.10)                                                                                                  | $\rightarrow$ Data captured on these screens is                             |
| 2.3                         | 2.3.3 Demerit /Merit codes (1.11)                                                                                        | available as a drop- down list for 2.1, 2.3 and 3.1.1 Learner Registration. |
| Data for drop-down<br>lists | 2.3.4 School Hostels (1.12)                                                                                              | $\rightarrow$ This is to save you time in capturing                         |
|                             | 2.3.5 Maintain Sport/ House Groups (1.13)                                                                                | repetitive data.                                                            |
|                             | 2.3.6 Feeder Schools (1.14)                                                                                              |                                                                             |
| 2.4                         | 2.4 General Settings (1.16)                                                                                              | → School logo available on all printed<br>documents                         |
| documentation               |                                                                                                    | → Learner and educator photos available<br>for related documents            |

General School Information consists of the following components as shown in Figure 2.

| CLEVER KIDS PRIMARY SCHOOL<br>2014                                                                     | basic education<br>Department:<br>Basic Education<br>REPUBLIC OF SOUTH AFRICA |
|----------------------------------------------------------------------------------------------------|-------------------------------------------------------------------------------|
| SA-SAMS : School Administra<br>1. GENERAL S                                                            | tion and Management System<br>CHOOL SETUP                                     |
| 1.1. School Details                                                                                    | 1.11. Demerit/Merit Codes                                                     |
| 1.2. Cycle Information                                                                                 | 1.12. School Hostels                                                          |
| 1.3. Class Information                                                                                 | 1.13. Maintain Sport/House Groups                                             |
|                                                                                                    | 1.14. Feeder Schools                                                          |
| 1.5. Maintain School Subjects                                                                          | 1.15. Year Planner                                                            |
| 1.6. Setup School, Educator and Staff Terms                                                            | 1.16. General Settings                                                        |
| 1.7. Setup School, Educator and Staff Terms Days                                                       |                                                                               |
|                                                                                                    |                                                                               |
| 1.9. Bus Routes                                                                                        |                                                                               |
| 1.10. Bus Ticket                                                                                       | << MAIN MENU                                                                  |
| SA-SAMS : Department of Basic Education - South Africa<br>Login: Administrator (8) Marks Security. Off | About EXIT                                                                    |

Figure 2: Components of General School Information

Each of the components will be discussed individually under the related sections.

## 2.1 Setup the System for the School

SA-SAMS needs to be customised for the school by capturing basic information on identifying the school and information that is a pre-requisite for the other modules.

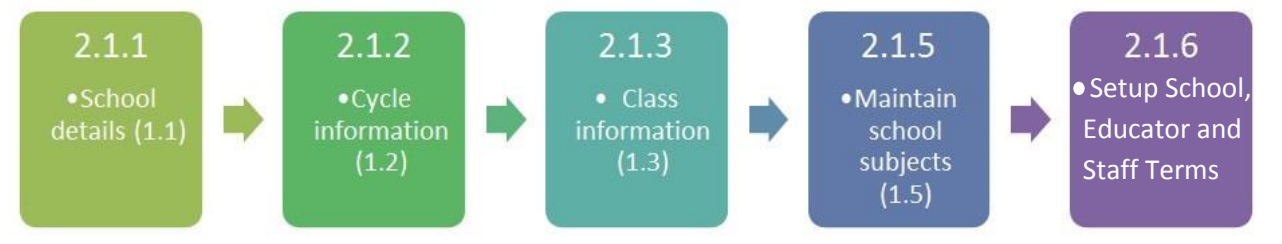

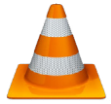

This **pre-requisite information is compulsory** and must be completed before any other module can be used in SA-SAMS. The compulsory components are:

- o 2.1.1 School Details (1.1).
- 2.1.2 Cycle Information (1.2).
- 2.1.3 Class Information (1.3).
- o 2.1.5 Maintain School Subjects (1.5).
- o 2.1.6 Setup School, Educator and Staff Terms (1.6).

## 2.1.1 School Details (Menu 1.1)

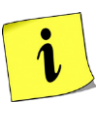

This menu contains school details such as the school's location, contact details and the type of school and is compulsory as the information is required by all school surveys, letters and other official school documents.

School Details is divided into the following 5 pages:

- o 2.1.1a Contact Details (school's location, contact details).
- o 2.1.1b Survey Details 1 (PERSAL no, Exam centre no, Host school details).
- o 2.1.1c Survey Details 2 (type of school, ownership, LoLT and multi grade).
- o 2.1.1d SGB Status.
- o 2.1.1e Twinning Details.

#### **General notes on capturing School Details**

- Use the tab button on your keyboard to move the cursor from cell to cell.
- Compulsory data fields are printed in blue. (Fig. 3)
- Fields that have **an arrow** on the side **contains a drop-down boxe** with pre-populated information. Click on the arrow to display the list and then click on selected value. (Fig. 3).

| SCHOOL LEVEL                                              |                |
|-----------------------------------------------------------|----------------|
| **School Level: Secondary                                 | •              |
| Ownership                                                 |                |
| Ownership of School: 🔽 Public School 🛛 🗌 Independent Scho | lool           |
| **Ownership of land: Govt 🔹 **Ownership o                 | f buildings: 🛛 |
| Specialisation                                            |                |
| Is the school registered as a specialised school?         | 🔽 No           |

Figure 3: Compulsory Fields

Click on Save or Update to save your data after completing these pages. A user message will pop up that will inform you on the information being saved. Click on the Ok button to verify this action.

Click on **Done** to exit the screen and to return to the previous menu.

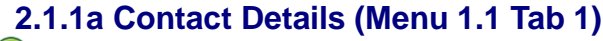

**Contact Details** (Fig. 4) consists of school details such as the school's location and contact details of the school that is required by all school surveys, letters and other official school documents.

| ontact Details      | Survey Details        | Survey Details       | GGB Status                                            | Twinning Details    |        |
|---------------------|-----------------------|----------------------|-------------------------------------------------------|---------------------|--------|
|                     |                       |                      | **Co                                                  | ompulsory fields in |        |
| eneral Contact L    | Jetails               |                      |                                                       |                     | Update |
| *Official School Na | ame: CLEVER KIDS PP   | IMARY SCHOOL         |                                                       |                     |        |
| **Emis Num          | nber: 706121341       | Census Area          | £                                                     |                     |        |
| Provincial Departn  | nent: Gauteng         | -                    |                                                       |                     |        |
| Education Re(       | gion: Eastern         | Cire                 | cuit/Cluster: Montana                                 |                     |        |
| **Education Dis     | strict: Montana Ext 6 | Di                   | strict Code: 0                                        |                     |        |
| *Postal Address T   | ype: POBox            | •                    |                                                       |                     |        |
| **PO Box            | < No: 4580            |                      |                                                       |                     |        |
| Formatted Addr      | ress: PO BOX 4580     |                      | Suburb: Montana                                       | 1                   |        |
| <b>**</b> Town/     | /City: Pretoria       | skole                | Postal Code: 0600                                     |                     |        |
| **Physical Addr     | ress: Montana Tuine   |                      | Suburb: Montana                                       | 1                   |        |
| **Town/             | /City: Montana        |                      | Postal 0182                                           |                     |        |
| Nearest T           | own: Pretoria         |                      | <ul> <li>Distance to Nearest<br/>Town:(km)</li> </ul> | 50                  |        |
| Erf Nurr            | nber:                 |                      |                                                       |                     |        |
| Emis Off            | ficer: MATHIBELA Nto  | mbi 💌                | O Staff Member                                        | Educator            |        |
| School 1st Teleph   | ione:                 | 2nd:                 | Fax:                                                  |                     |        |
| Principal's Home    | · Tel:                | Prin                 | ncipal's Cell Phone: 083                              | 36441194            |        |
| E-Mail Addr         | ress: 97              |                      |                                                       |                     |        |
| Alternative E-I     | Mail:                 |                      |                                                       |                     |        |
| Internet Acc        | ess: 🔿 Yes 🛛 🖲 No     | (Does the school hav | ve internet access?)                                  |                     |        |

## Figure 4: Contact Details

Fields that have an arrow on the side contain a drop-down box with pre-populated information. The information available for the different drop-down boxes is tabled below:

#### Options for **Provinces**:

| Drop-down Field on Menu 1.1 Page 1 | Options           |
|------------------------------------|-------------------|
| Provincial Department              | List of Provinces |

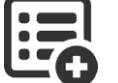

The option chosen for the **Postal Address Type** will automatically update the field for the related information e.g.

| Drop-down Field on Menu 1.1 Page 1 | Option       | Opens the following Related<br>Fields |
|------------------------------------|--------------|---------------------------------------|
|                                    | Street       | Street name & Street No               |
|                                    | Building     | Building name & Building No           |
|                                    | SAPO Village | Village name & Dwelling No            |
| Postal Address Type                | PO Box       | PO Box No                             |
|                                    | Private Bag  | Private Bag No                        |

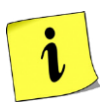

The Principal of the school is accountable for school related data officially given to learners, parents, PED and DBE. The **EMIS officer** is a staff member or educator that is responsible for ensuring that the school data is updated on the SA-SAMS.

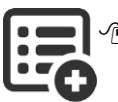

The **EMIS Officer** can be identified as a staff member or educator. Click on the arrow to display the staff list and click on the correct person to automatically populate this field.

|                                    | Options       |
|------------------------------------|---------------|
| Drop-down Field on Menu 1.1 Page 1 |               |
| EMIS Officer                       | Staff list    |
|                                    | Educator list |

<sup>(1)</sup> Only one **telephone number and e-mail address** must be captured in the field provided.

## 2.1.1b Survey Details (Menu 1.1 Tab 2)

ABC of... General School Information

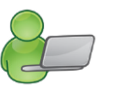

The **Survey Details Tab 2** (Fig. 5) contain the school's PERSAL Pay Point number and Examination centre number for schools conducting Grade 12 at the school.

The school also has to indicate if it has double shifts e.g. if a few grades of the school run in the morning and the remainder of the grades conducts schooling in the afternoon due to a limitation of space or classrooms.

A school using the premises of another school fulltime for teaching purposes needs to complete the required fields of the host school.

| ntact Details     | Survey Details                                | Survey Details             | SGB Status          | Twinning Details |        |
|-------------------|-----------------------------------------------|----------------------------|---------------------|------------------|--------|
| Persal ——         |                                               |                            |                     |                  | Update |
| Persal Pay Po     | pint Number 123456                            | Persal Corr                | nponent Number 0000 |                  |        |
| -Double Shifts    |                                               |                            |                     |                  |        |
| **Does the        | school have double shit                       | its? 🗌 Yes 🛛 🖡             | No                  |                  |        |
| -Platooning       |                                               |                            |                     |                  |        |
| Does your scho    | ol platoon? (i.e. your sch                    | ool uses the facilities of | another school) 🔲 ' | Yes 🔽 No         |        |
| lf yes, provide t | the name of the host scho                     | pol:                       |                     |                  |        |
| E                 | Emis number of host scho                      | pol:                       |                     |                  |        |
| When doe          | es your school use the ho<br>school's buildin | st C Morning C<br>g?       | Afternoon C At th   | ie same time     |        |
| -Examination      | Centre Details                                |                            |                     |                  |        |
| Exam              | ination Authority: Provinc                    | ial 💌                      |                     |                  |        |
| Name of Exa       | mination Centre:                              | ,                          |                     |                  |        |
| Centre Regi       | stration Number:                              |                            |                     |                  |        |
| National Sch      | ool Nutrition Program                         |                            |                     |                  |        |
|                   |                                               |                            |                     |                  |        |

Figure 5: Survey Details

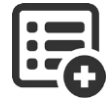

Select the **Examination Authority** from the selected list and place the cursor on the correct option and click to automatically populate this field.

| Drop-down Field on Menu<br>1.1 Page 2 | Options    | Reason                                                                               |
|---------------------------------------|------------|--------------------------------------------------------------------------------------|
| Provincial Department                 | Provincial | Public schools and schools offering NSC and certain IEB subjects registered with DBE |
|                                       | IEB        | Independent schools that are registered with them                                    |
|                                       | Other      | Examinations offered by examination bodies other than the first two options          |

## 2.1.1c Survey Details (Menu 1.1 Tab 3)

Tab 3 contains information on the school's specialisation, ownership, language of learning and correspondence as shown in Figure 6. Sections in blue are compulsory.

All data fields under Contact Details and Survey Details are required data fields for the Annual Sch

| Contact Details                                                  | Survey Details                                                                                                    | Survey Details                                             | SGB Status           | Twinning Details |  |
|------------------------------------------------------------------|----------------------------------------------------------------------------------------------------|------------------------------------------------------------|----------------------|------------------|--|
| School Level                                                     |                                                                                                    |                                                            |                      |                  |  |
| ×                                                                | School Level: Primary                                                                                                    |                                                            | •                    |                  |  |
| 0 wnership                                                       |                                                                                                    |                                                            |                      |                  |  |
| Ownership of Sch                                                 | Ownership of School: 🔽 Public School 🛛 🔲 Independent School                                                                                                    |                                                            |                      |                  |  |
| **Ownership of la                                                | ind: Govt                                                                                                    | ▼ **Ownership                                              | of buildings: Govt   | •                |  |
| - Specialisation -                                               |                                                                                                    |                                                            |                      |                  |  |
| Is the school regis                                              | tered as a specialised sc                                                                                                    | hool? 🗌 Yes                                                | 🔽 No                 |                  |  |
| If yes, for which sp                                             | pecialisation is the schoo                                                                                                    | l registered?                                              |                      | <b>T</b>         |  |
| Language of Le                                                   | arning and Teaching                                                                                                    | g/Correspondence                                           |                      |                  |  |
| Which is the pre                                                 | dominant Language of L<br>Teaching al                                                                                                    | earning and English                                        |                      | •                |  |
| (Dual Medium sch                                                 | (Dual Medium schools should select the language with the highest quantity of learners)                                                                         |                                                            |                      |                  |  |
|                                                                  | Correspondence                                                                                                    | e Language Afrikaan                                        | \$                   | •                |  |
| -Number of Clas                                                  | ses                                                                                                    |                                                            |                      |                  |  |
| Does your schoo                                                  | l have multigrade classe                                                                                                    | s[1=yes;2= no]                                             | [                    | 0                |  |
| Total number of m<br>are learners in diff                        | Total number of multi-grade classes (Multi-grade classes are classes where there are learners in different grades in one classroom taught by the same teacher) |                                                            |                      |                  |  |
| Total number of re<br>(remedial or aid cl<br>difficulties and ne | emedial or aid classes ac<br>asses are classes for lea<br>ed extra tuition and/or su                                                                           | commodated at the sch<br>rners who experience s<br>upport) | nool<br>ome learning | 1                |  |

Figure 6: Survey Details

10

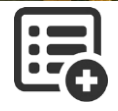

The values available for the different drop-down boxes are tabled below.

| Drop-down Field on Menu<br>1.1 Page 3 | Options      | Reason                                            |
|---------------------------------------|--------------|---------------------------------------------------|
| School Level                          | Pre-Primary  | If the school offers only pre Grade 1             |
|                                       | Primary      | If the school offers any grades from Gr R to Gr 7 |
|                                       | Secondary    | If the school offers any grades from Gr 7 to Gr12 |
|                                       | Intermediate | If the school offers any grades from Gr 4 to Gr 9 |
|                                       | Combined     | If the school offers all the available Grades     |

Select if the school is registered as Public or Private (Independent) with or without subsidy.

**Government owned and Section 14 schools** have to complete the ownership by selecting the correct options from the given drop-down list. Click on the correct option to populate the field.

| Drop-down Field on Menu<br>1.1 Page 3 | Options                                                                                     | Reason                                                            |
|---------------------------------------|---------------------------------------------------------------------------------------------|-------------------------------------------------------------------|
| Ownership of land                     | Govt                                                                                        | Government (provincial) owned prop-<br>erty                       |
|                                       | Church / Factory / Farm /<br>Hospital / Mine /<br>Trust Land / Private / Private<br>Company | Section 14 Schools                                                |
| Ownership of buildings                | Govt                                                                                        | Government (provincial) owned proper-<br>ty or Section 14 Schools |
|                                       | Church / Factory / Farm /<br>Hospital / Mine /                                              | Section 14 Schools                                                |
|                                       | Trust Land / Private / Private<br>Company                                                   |                                                                   |

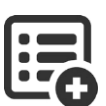

Indicate if the school is registered with **subject specialisation**. Select the specialisation field from the list. SNE specialisation is captured in Screen 1.2 Cycle Information.

| Drop-down Field on Menu       | Options                      |
|-------------------------------|------------------------------|
| 1.1 Page 3                    |                              |
| Registered School Specialisa- | Agriculture                  |
| tion                          | Arts, drama, music or ballet |
|                               | Commercial                   |
|                               | Technical                    |
|                               | Comprehensive                |

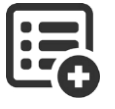

Select the Language of Learning and Teaching (LoLT) and for correspondence from the drop-down lists provided. THIS IS NOT THE LoLT OF THE CHILD. Click on the correct option to populate the field.

| Drop-down Field on Menu<br>1.1 Page 3 | Options                                                                                                    |
|---------------------------------------|----------------------------------------------------------------------------------------------------|
| Predominant Language of               | Choose from the list of 11 Official Languages                                                                                                    |
| Learning (LoLT)                       | Afr/Eng/Xhosa , Dual: Afr/ Eng, French, German, Pr: Afr/ Eng, Par:<br>Eng/ Sotho, Par: Eng/ Tswana, Par: Eng/ Xhosa, Sign Language: Eng,<br>Spraakgebaretaal: Afr, Other |
| Ownership of buildings                | Choose from the list of 11 Official Languages                                                                                                    |

- Indicate if the school has any multi-grade classes and if yes complete the number of combined classes.
- ✓ Indicate the number of separate remedial or SNE classes.

## 2.1.1d SGB Status (Menu 1.1 Tab 4)

The allocated SGB status of a school along with its various functions is captured in Figure 7.

| Contact Details                                                        | Survey Details                                                                | Survey Details                                            | SGB Status                          | Twinning Detai |
|------------------------------------------------------------------------|-------------------------------------------------------------------------------|-----------------------------------------------------------|-------------------------------------|----------------|
| SGB Status                                                             |                                                                               |                                                           |                                     |                |
| **Please ind                                                           | icate the SGB status                                                          | of the school                                             |                                     |                |
| Sect                                                                   | ion 21 Functions 🛛 🔿                                                          | No Section 21 Functions                                   | S O Not Applica                     | able           |
| Which of the<br>Section 21 S                                           | following functions<br>tatus?                                                 | is the SGB allowed                                        | to perform accord                   | ing to the     |
| Maintain a school, ind                                                 | nd improve the school's<br>sluding school hostels                             | property, and buildings a                                 | nd grounds occupied                 | by the         |
| Determine<br>of provinc                                                | the extra-mural curriculu<br>ial curriculum policy                            | m of the school and the                                   | choice of subject opti              | ons in terms   |
|                                                                        |                                                                               |                                                           |                                     |                |
| 🔽 Purchase                                                             | textbooks, eductional ma                                                      | aterials or equipment for t                               | he school                           |                |
| ✓ Purchase ✓ Pay for se                                                | textbooks, eductional ma<br>rvices to the school                              | aterials or equipment for t                               | he school                           |                |
| <ul><li>✓ Purchase</li><li>✓ Pay for se</li><li>✓ Provide an</li></ul> | textbooks, eductional ma<br>rvices to the school<br>1 adult based education a | aterials or equipment for t<br>and training class or cent | he school<br>tre subject to any app | icable law     |

Figure 7: SGB Status of School

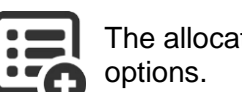

The allocated functions of the SGB are available according to the selection made at the top three

| Option                  | Reason                                                                                 |
|-------------------------|----------------------------------------------------------------------------------------|
| Section 21 Functions    | School runs self allocated budget received from Government                             |
|                         | School select the different options as allocated per letter by the HoD of the Province |
| No Section 21 Functions | Schools with a "Paper budget"                                                          |
| Not applicable          | Independent / privately funded schools                                                 |

12

## 2.1.1e Twinning (Menu 1.1 Tab 5)

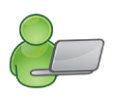

Complete the page if an arranged assistance / agreement / relationship exist with another school regarding premises or classes. Complete the details of the school with whom the agreement was made with as shown in Figure 8.

| All data fields under Contact Details and Survey Details are required data fields for the Annual Schools' Survey. |                |                |            |                  |  |
|----------------------------------------------------------------------------------------------------|----------------|----------------|------------|------------------|--|
| Contact Details                                                                                                   | Survey Details | Survey Details | SGB Status | Twinning Details |  |
|                                                                                                    |                |                |            |                  |  |

|                                                                                                 | Update |
|-------------------------------------------------------------------------------------------------|--------|
| Please complete these details if the school has a twinning relationship with another<br>school: |        |
|                                                                                                 |        |
| Twinning Relationship:                                                                          |        |
| Name of School:                                                                                 |        |
| Emis Number:                                                                                    |        |
| Address                                                                                         |        |
|                                                                                                 |        |
| City/Suburb:                                                                                    |        |
| Code:                                                                                           |        |
| Telephone Number: Fax Number:                                                                   |        |
| Principal:                                                                                      |        |
| Contact Person:                                                                                 |        |
|                                                                                                 |        |

Figure 8: Twinning Details

## 2.1.2 Cycle Information (Menu 1.2)

The Screen Cycle Information (Fig. 9) sets up the grade range, teaching hours and LSNE related information specific to the school.

| 1 | etup School Cycle Details (1.2)                                                        |  |
|---|----------------------------------------------------------------------------------------|--|
| ſ | Grade Range and Options in School                                                      |  |
|   | Type of School: School specialised only for SNE learners                               |  |
|   | Lowest Grade in School: Grade 1 V Highest Grade in School: Grade 7 V                   |  |
|   | SNE Specialisation:                                                                    |  |
|   | Visual impairment Does your schold Hearing impairment                                  |  |
|   | Does your school Intellectual Barrier to learning Physical Barrier to learning         |  |
| • | Does your Communication Disorders Autistic Spectrum Disorders O Yes O No               |  |
|   | Teaching Hours in GE Behavioral Problems                                               |  |
|   | Number of Days per Cycle 5 Maximum Number of Periods per Day 11                        |  |
|   | Total Number of Periods per Cycle     55     Length of Periods in Minutes eg 45     30 |  |
| l | Teaching Hours in FET Band (Grade 10 to Grade 12)                                      |  |
| 1 | Number of Days per Cycle 0 Maximum Number of Periods per Day 0                         |  |
|   | Total Number of Periods per Cycle 0 Length of Periods in Minutes eg 45 0               |  |
|   | Clear Done Done                                                                        |  |

Figure 9: Setup School Cycle Details

Indicate the Grade Range and LSNE options in the school as follows:

Select the type of school from the list. NB: LSEN learners' disabilities must have been notified and approved by the district.\*\*

All learners according to NSC policy need to be placed in a grade. Select the "Lowest Grade" and "Highest Grade" of the school from the drop-down list.

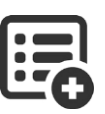

- Grades for classes are automatically generated in "Class Information (Menu 1.3)", (Fig. 10).
- This field needs to be updated annually when grades are not offered anymore or if new grades are incorporated.
- The specialistion or level can be captured as part of the class name (Menu 1.3 Class information) e.g. Pre-Grade R (5 year old or RR) etc.

| Drop-down Field on Menu<br>1.2 | Options                                                                     |
|--------------------------------|-----------------------------------------------------------------------------|
| Lowest Grade                   | Pre-grade R, Gr R, Gr 1, Gr 2, Gr 3, Gr 4, Gr 5, Gr 6, Gr 7, Gr 8, Gr 9, Gr |
| Highest Grade                  | 10, Gr 11, Gr 12, Post Matric                                               |

\*\* If a school has selected the option of having learners with disabilities, then select the disabilities from the drop-down list. Select "other" in cases of more than one disability.

| Drop-down Field on Menu<br>1.2 | Options                                                           |
|--------------------------------|-------------------------------------------------------------------|
| SNE Specialisations            | Visual impairment                                                 |
|                                | Hearing impairment                                                |
|                                | Intellectual barrier to learning                                  |
|                                | Physical barrier to learning                                      |
|                                | Communication disorders                                           |
|                                | Autistic spectrum disorders                                       |
|                                | Neurological & specific learning disorders                        |
|                                | Behavioural problems                                              |
|                                | Other : for multiple choices OR add specialisation not mentioned. |

- All schools can tick if it offers LSEN classes, remedial classes or multigrade classes. The classes will be generated automatically in "Class Information (Menu 1.3)" (Fig. 10).
- Complete the **teaching hours** for the GET (Gr 1-9) and FET (Gr 10-12) phases as follows:
  - Indicate the number of days in the cycle that the school uses for their timetable e.g. 5 day cycle, 7 day cycle etc.
  - Indicate the number of periods allocated per day. The number of periods per cycle will be calculated automatically. Indicate the length of the periods.
  - Remember to comply with the time allocation for the different phases as specified in the CAPS documents.

Click on the **clear** button if all the information on the screen needs to be cleared.

## 2.1.3 Class Information (Menu 1.3)

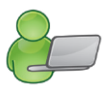

# In **Class Information** (Fig.10) all the classes are created and added to or removed from the grades of the school.

- The grade range and LSEN classes were created under Cycle Details (1.2).
- All the "Grade" classes can only contain learners of the same grade.
- Remedial and LSEN Classes can contain learners from different grades.

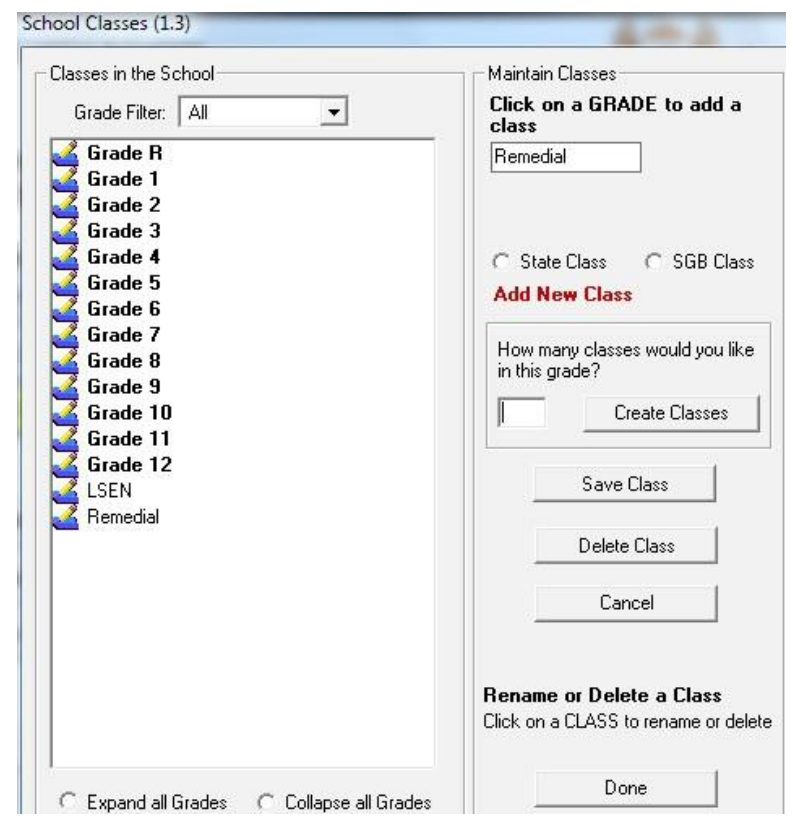

Figure 10: Create the first class

- To **Create** classes for each grade for the first time (Fig. 10):
  - Click on a grade in the tree view.
  - Select either State or SGB, depending on the class educator's remuneration.
  - Enter the number classes to be created for the grade, click on Create Classes.
- To Add a class to a grade, click on a grade (Fig. 11):
  - Enter a class name that will identify the class e.g.
    - To distinguish between languages (6E, 6Z) or subject streams (10 Tech, 10 Econ), or educator by adding a name.
    - Indicate multi-grade.
    - Indicate the level of learners of a LSEN class. The LSEN class in mainstream schools generally contains learners of different grades.
  - Click on Save Class

The program will enter the names of classes to the appropriate grades.

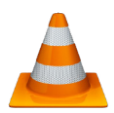

| asses in the School |          | Maintain Classes                   |
|---------------------|----------|------------------------------------|
| Grade Filter:   All |          | class                              |
| 4 (State)           | <b>^</b> | Grade 6                            |
| 💰 Grade 5           |          |                                    |
| 5 (SGB)             |          |                                    |
| 💰 Grade 6           |          |                                    |
| BROWN (State)       |          | State Class C SGB Class            |
| 💰 Grade 7           |          | Bename or Delete Class             |
| 7 (State)           |          | Classname                          |
| 💰 Grade 8           |          |                                    |
| 8A (State)          |          | 6. BROWN                           |
| i                   |          |                                    |
| 💰 Grade 9           |          |                                    |
| 9A (State)          |          |                                    |
| 98 (SGB)            |          |                                    |
| 💰 Grade 10          |          | Save Class                         |
| 10A (State)         | _        |                                    |
| 10B (State)         | 5        | Delete Class                       |
| 💰 Grade 11          |          |                                    |
| 11A (State)         |          | Cancel                             |
| 11B (SGB)           |          |                                    |
| 💰 Grade 12          |          |                                    |
| 12A (State)         |          |                                    |
| 12B (State)         |          | Rename or Delete a Class           |
| 🔏 LSEN              |          | Click on a CLASS to rename or dele |
| 🔏 Remedial          | -        |                                    |
|                     |          | Done                               |

Figure 11: Add a Class

- To **rename** a class:
  - Select and click on the appropriate class to populate name in "Class name" field.
  - Change the class name.
  - and click on "Save Class".
- To delete a class:
  - Select and click on the appropriate class to populate name in "Class name" field.
  - Click on "Delete Class".

Click on **Done** to exit the screen

16

## 2.1.4 Maintain School Subjects (Menu 1.5)

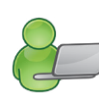

Maintain School Subjects – screens 1.5 or 12.1.11- manages the school subjects offered by your school according to the NCS policy.

- > The school has to create a School subjects list from a Master list. (Fig.12)
- This Master list contains subjects and correct National codes that are preloaded for easy selection and uploading onto LURITS. Non-Official subjects can be added with own code.
- All subjects have a 9 digit code and schools that imported data or used tools for upgrading need to verify the subject numbers. These standardised subject codes will ensure:
  - Alignment with ANA/ exams
  - New developments that will be updated automatically
  - o Subject skills/ topics can be updated automatically
  - o Learners to retain subjects but upgraded when promoted automatically
  - o Assist with assessment and learner reporting
  - o Automatic display of promotion
  - > Subjects need to be maintained annually to ensure that the school data is updated.

| I Grades (As per School Selection)       |                |       |             |                  |                |            |    |
|------------------------------------------|----------------|-------|-------------|------------------|----------------|------------|----|
| Subjects Offered by the School.          | (107)          |       | Master Su   | ibject List, not | yet selected.  | (763)      |    |
| RED = No Timetable Key.                  |                |       |             |                  | 🗆 Hid          | le Langua  | g  |
| Description                              | Phase          | Grade | Lurits Code | School Ref       | Language       | Comment    | ŧ  |
| Arts And Culture (Gr 8)                  | Gr4-9          | 8     | 11351162    | AC 8             |                |            | -  |
| Arts And Culture (Gr 9)                  | Gr4-9          | 9     | 11351172    | AC 9             |                |            |    |
| Business Studies (Gr 10)                 | Gr10           | 10    | 12351032    | BS 10            |                |            |    |
| Business Studies (Gr 11)                 | Gr11           | 11    | 12351043    | BS 11            |                |            |    |
| Business Studies (Gr 12)                 | Gr12           | 12    | 12351054    | BS 12            |                |            |    |
| Computer Applications Technology (Gr 10) | Gr10           | 10    | 19351002    | CAT 10           |                |            |    |
| Computer Applications Technology (Gr 11) | Gr11           | 11    | 19351013    | CAT 11           |                |            |    |
| Computer Applications Technology (Gr 12) | Gr12           | 12    | 19351024    | CAT 12           |                |            |    |
| Economic Management Sciences             | Gr4-9          | 4     | 123504      | EMS 4            |                | Custom     |    |
| Economic Management Sciences             | Gr4-9          | 5     | 123505      | EMS 5            |                | Custom     |    |
| Economic Management Sciences             | Gr4-9          | 6     | 123506      | EMS 6            |                | Custom     |    |
| Economic Management Sciences (Gr 7)      | Gr4-9          | 7     | 12351092    | EMS 7            |                |            |    |
| Economic Management Sciences (Gr 8)      | Gr4-9          | 8     | 12351102    | EMS 8            |                |            |    |
| Economic Management Sciences (Gr 9)      | Gr4-9          | 9     | 12351112    | EMS 9            |                |            |    |
| English First Additional Language (Gr 2) | Gr1-3          | 2     | 2           |                  | 1st            | No Key     |    |
| English Home Language (Gr 0)             | Gr1-3          | 0     | 13305492    |                  | Home           | No Key     |    |
| English Home Language (Gr 1)             | Gr1-3          | 1     | 13302902    | ENG HL 1         | Home           | 1000000000 |    |
| English Home Language (Gr 10)            | Gr10           | 10    | 13301062    | ENG HL10         | Home           |            |    |
| English Home Language (Gr 11)            | Gr11           | 11    | 13301073    | ENG HL11         | Home           |            |    |
| English Home Language (Gr 12)            | Gr12           | 12    | 13301084    | ENG HL12         | Home           |            |    |
| English Home Language (Gr 2)             | Gr1-3          | 2     | 13302912    | ENG HL 2         | Home           |            |    |
| < [                                      |                | III   |             |                  |                |            | ł. |
| Remove Subject from School List Edit     | School Subject |       |             | Selec            | t Subjects for | your Sch   | 0  |

Figure 12: Maintain School Subjects

- To add subjects not yet selected:
  - Click on Master list not yet selected.
  - Click on the **subject** that has to be included, click on **Yes** on the confirmation screen.

- Steps to add subjects with no official code per grade (Extra-curricular subjects not used for promotion):
  - Click on "Select subjects for your school"
  - Screen Add subject opens (Fig. 13)
  - Type in the subject name.
  - Select the correct grade.
  - Add key code for register.
  - Click on Save.
  - · Click on Next Subject to add more subjects from the list.

After all subjects were added, click on Done.

- To **remove** the selected subjects:
  - Click on Subjects Offered By The School.
  - Highlight the subject and click on "Remove subject from school list".
  - Click on **Yes** on the confirmation screen.
- To edit selected subjects: (Fig. 13)
  - Click on Subjects Offered By The School.
  - Highlight the subject and click on "Edit school subject".
  - Edit information.
- To verify/ view the subjects offered by the school:
  - Select the grade from the drop-down list.
  - Click on Subjects offered by School.

Click on Save and then Done to exit the screen.

| Notice 2012 Sub                                       | jects<br>2012 Subjects must be added per GRADE.<br>ach SUBJECT has its own GRADE related CODE.                                                             |  |  |  |
|-------------------------------------------------------|----------------------------------------------------------------------------------------------------|--|--|--|
| Subject Info                                          |                                                                                                    |  |  |  |
| English:                                              | Computer Literacy                                                                                                    |  |  |  |
| Afrikaans:                                            | Rekenaar Geletteredheid                                                                                                    |  |  |  |
| Lurits Code:                                          | 1008 Supplied by Provincial/National Education Dept.                                                                                                    |  |  |  |
| Grade:                                                | Grade 8  Grade that Subject/Learning Area refers to                                                                                                    |  |  |  |
| Language Option                                       | ns<br>age C. Home Language C. First Additional C. Second Additional                                                                                        |  |  |  |
| Unique Timetal<br>Please select a<br>appear on timeta | ble Key: CL8 (For School Reference only)<br>key that your school would like to use for this subject. This key will<br>ables. Maximum length is 8 letters.) |  |  |  |

Figure 13: Add/ Edit a Subject

## 2.1.5 Setup School, Educator and Staff Terms (Menu 1.6)

The start and end dates of each term are annually updated in this screen. (Fig. 14)

- The dates of the school terms are only applicable to the learners.
- The dates of the educators differ and should be updated accordingly.
- The dates of the staff differ and should be updated accordingly.
- The dates are important for the completion of the attendance registers of learners and educators.
- The dates also reflect on the learners' reports, POA, Mark schedules and the financial module.

| tup School, Educator and Staff Terms (1.6)                                      |                                         |                                                            |                                                                        |                                                                    |                              |                                |
|---------------------------------------------------------------------------------|-----------------------------------------|------------------------------------------------------------|------------------------------------------------------------------------|--------------------------------------------------------------------|------------------------------|--------------------------------|
| Select a Yea                                                                    | Select a Year to enter Term dates: 2014 |                                                            |                                                                        |                                                                    |                              |                                |
| Select the School, Educator and Staff Terms and Enter the Period for Each Term. |                                         |                                                            |                                                                        |                                                                    |                              |                                |
|                                                                                 | School<br>From Date                     | Terms<br>To Date                                           | Educato<br>From Date                                                   | r Terms<br>To Date                                                 | Stafr i<br>From Date         | erms<br>To Date                |
| ▼ Term1                                                                         | 2014/01/15  Wed 2014/01/15              | 2014/03/28  Fri 2014/03/28                                 | 2014/01/13  Mon 2014/01/13                                             | 2014/03/28  Fri 2014/03/28                                         | 2014/01/15  Wed 2014/01/15   | 2014/03/28 💌<br>Fri 2014/03/28 |
| ⊽ Term2                                                                         | 2014/04/07<br>Mon 2014/04/07            | 2014/06/27  Fri 2014/06/27                                 | 2014/04/07 💌<br>Mon 2014/04/07                                         | 2014/06/27 💌<br>Fri 2014/06/27                                     | 2014/04/07<br>Mon 2014/04/07 | 2014/06/27 💌<br>Fri 2014/06/27 |
| ▼ Term3                                                                         | 2014/07/21  Mon 2014/07/21              | 2014/10/03  Fri 2014/10/03                                 | 2014/07/21  Mon 2014/07/21                                             | 2014/10/03  Fri 2014/10/03                                         | 2014/07/21  Mon 2014/07/21   | 2014/10/03  Fri 2014/10/03     |
| ⊽ Term4                                                                         | 2014/10/13  Mon 2014/10/13              | 2014/12/10 •<br>Wed 2014/12/10                             | 2014/10/13  Mon 2014/10/13                                             | 2014/12/12  Fri 2014/12/12                                         | 2014/10/13  Mon 2014/10/13   | 2014/12/10 •<br>Wed 2014/12/10 |
|                                                                                 | 'Fro<br>'To                             | <u>Please</u><br>m Date' must be Les<br>Date' must be Grea | Note that 'Educ<br>ss than or Equal to<br>AND<br>iter than or Equal to | <u>ator Terms' :</u><br>the 'School Terms -<br>) the 'School Terms | From Date'<br>- To Date'.    |                                |
|                                                                                 |                                         |                                                            |                                                                        |                                                                    | Save                         | Done                           |

Figure 14: Setup School, Educator and Staff Terms

- To **enter dates** for the term, select *a year* by using the drop-down box.
- Tick in the small white box to the left of the Term.
- Select the provincial dates for start of term and end of term under the From Date and To Date columns using the drop-down calendar option.
- Save once you have entered all the three or four terms data (Save, Ok, and Done).

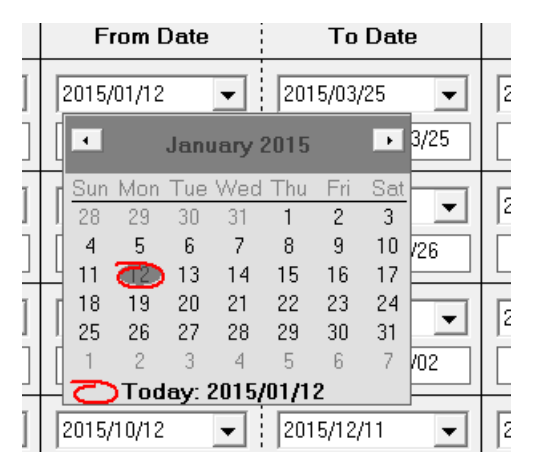

## 2.2 Setup School Year plan

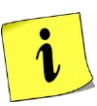

The School can prepare a Year Plan on SA-SAMS by setting dates for all important school activities, special events and other non-teaching days. These dates can be printed as a school diary to inform the school community.

## 2.2.1 Setup School, Educator and Staff Term Days (Menu 1.7)

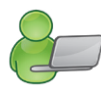

The Setup School, Educator and Staff Term Days (Fig. 15) menu is used to capture the non-teaching days in each term, e. g. Sports Day, tour days.

- Please Note: Dates for these events are reflected in the attendance data for learners and educators.
- The number of *Teaching Days* per term is indicated in the box on the left.
- To add a non-teaching day:
  - Select the Year and tick if it applies to school terms or educator terms.
  - Click on Go.
  - Click on the term to allocate non-teaching days falling within the term.
  - Use the calendar to select the *Month* and the *Day* of the non-teaching day. The date will fully appear in the **Date Selected** text box.
  - In the next text box type in the *Reason* for the non-teaching day.
  - The Clear button can be used to clear all typed information in this section before saving.

Save and repeat by adding more dates or click on Done to exit screen.

- Click on the term name to view non-teaching days per term.
- The **Delete** button is used to remove captured days from the screen.
  - Click on the day.
    - Click on **Delete** and confirm by clicking on **Yes** on the popup screen.

|                                                                                                    |                                    | Non-Teaching Days per Term |
|----------------------------------------------------------------------------------------------------|------------------------------------|----------------------------|
| 'ear: 2014 💌 School Terms                                                                                                    | GO                                 | Date Reason                |
| erms                                                                                                    |                                    |                            |
| lick on a Term to Select and View I                                                                                                    | Non-Teaching Days                  |                            |
| Term Start End                                                                                                    | Teaching Days                      |                            |
| Term1 2014/01/15 2014/                                                                                                    | 03/28 52                           |                            |
| Ferm2 2014/04/07 2014/                                                                                                    | 06/27 55                           |                            |
| Ferm3 2014/07/21 2014/                                                                                                    | 10/03 54                           | < III                      |
| Ferm4 2014/10/13 2014/                                                                                                    | 12/10 43                           |                            |
|                                                                                                    |                                    | Delete Day                 |
|                                                                                                    |                                    |                            |
|                                                                                                    |                                    |                            |
| dd New Non-Leaching Hail                                                                                                    |                                    |                            |
| dd New Non-Teaching Day                                                                                                    | Data Calcated                      |                            |
| dd New Non-Leaching Day                                                                                                    | Date Selected:                     |                            |
| <ul> <li>General Pay</li> <li>▲ February 2014 ▲</li> </ul>                                                                                                    | Date Selected:                     |                            |
| February 2014                                                                                                    | Date Selected: Reason:             |                            |
| February 2014     February 2014     Februar | Date Selected:                     | Closed                     |
| Image: square         Image: square         Image:                                                                                                    | Date Selected:<br>Reason:<br>Schoo | Closed                     |
| February 2014     February 2014     February 2014     S     27     28     29     30     31     1     3     4     5     6     7     8     9     10     11     12     13     14     15                                                                                                    | Date Selected:<br>Reason:          | Closed                     |
| •         February 2014         •           26         27         28         29         30         31         1           2         3         4         5         6         7         8           9         10         11         12         13         14         15           16         17         18         19         20         2         22                                                                                                    | Date Selected:<br>Reason:<br>Clear | Closed Save                |
| • February 2014     •     •     •     •     •     •     •     •     •     •     •     •     •     •     •     •     •     •     •     •     •     •     •     •     •     •     •     •     •     •     •     •     •     •     •     •     •     •     •     •     •     •     •     •     •     •     •     •     •     •     •     •     •     •     •     •     •     •     •     •     •     •     •     •     •     •     •     •     •     •     •     •     •     •     •     •     •     •     •     •     •     •     •     •     •     •     •     •     •     •     •     •     •     •     •     •     •     •     •     •     •     •      •     •     •      •      •      •     •      •     •      •      •      •      •      •      •      •      •      •      •      •      •      •      •      •      •      •      •      •      •      •      •      •      •      •      •      •      •      •      •      •      •      •      •      •      •      •      •      •      •      •      •      •      •      •      •      •      •      •      •      •      •      •      •      •      •      •      •      •      •      •      •      •      •      •      •      •      •      •      •      •      •      •      •      •      •      •      •      •      •      •      •      •      •      •      •      •      •      •      •      •      •      •      •      •      •      •      •      •      •      •      •      •      •      •      •      •      •      •      •      •      •      •      •      •      •      •      •      •      •      •      •      •      •      •      •      •      •      •      •      •      •      •      •      •      •      •      •      •      •      •      •      •      •      •      •      •      •      •      •      •      •      •      •      •      •      •      •      •      •      •      •      •      •      •      •      •      •      •      •      •      •      •      •      •      •      •      •      •      •      •      •      •      •      •      •      •      •      •      •     •      •      •      | Date Selected:<br>Reason:<br>Clear | Closed Save                |
| ◆ February 2014 →<br>25 27 28 29 30 31 1<br>2 3 4 5 6 7 8<br>9 10 11 12 13 14 15<br>16 17 18 19 20 21 22<br>3 24 5 6 7 8<br>10 21 23 34 15 6 7<br>2 3 4 5 6 7 8                                                                                                    | Date Selected:<br>Reason:<br>Clear | Closed Save                |

Figure 15: Non-teaching days per year

## 2.2.2 Year Planner (Menu 1.15)

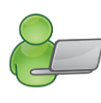

The Year Planner sets up a **General School Calendar** (Fig. 16) designed to be a useful tool that will inform all stakeholders of events and assist the SMT/Principal/ SGB with management of school activities for the year.

The calendar is set up to inform the:

- School community in general i.e. parents and learners of events, important school dates, parent meetings, examination timetables, sport events, school tours etc.
- Educators / Staff i.e. educators and staff of events, reporting deadlines, staff meetings and other important dates.

The events of a specific planner can be viewed as follows: (Fig. 16)

- Select the period by clicking on either the All Events or Selected Dates to View (enter the from/ to dates).
- Select the year planner (General Planner or Educator planner) on the right.
- Events can be **added**, **edited**, **deleted** or printed from the calendar using the selection buttons on the right. (Fig. 16)

| S | chool Year Plan                | ner          | S PRIMARY             | асноод 💭 ber                   |            |                                            |
|---|--------------------------------|--------------|-----------------------|--------------------------------|------------|--------------------------------------------|
|   | GENERAL SC                     | HOOL CALEN   | IDAR                  |                                |            |                                            |
|   | <ul> <li>All Events</li> </ul> | C Select Dat | es to View/Print From | m: 2015/01/12 💌 To: 2015/12/31 | ✓ OK       | Add New Event                              |
|   | * Date                         | Start Time   | End Time              | *Description                   | Compulsory |                                            |
|   | 2015/02/28                     | 13:00        | 14:30                 | Parents Meeting                | Yes        | Delete Event                               |
|   |                                |              |                       |                                |            | Print Planner                              |
|   |                                |              |                       |                                |            | General Planner                            |
|   |                                |              |                       |                                |            | C Educators' Planner<br>(for internal use) |
|   |                                |              |                       |                                |            | æ                                          |
|   |                                |              |                       |                                |            | Select Year:                               |
|   |                                |              |                       |                                |            | Done                                       |

Figure 16: General School Calendar

To add a new event on the calendar: (Fig. 17)

- Select the event date on the calendar.
- Enter a **Start Time** and **End Time** (optional).
- Entering a **Description of the Event.**
- Allocate the event to the appropriate Planner: either **General Calendar** or **Educator Calendar**, or **both** simultaneously.

- Indicate the status of attendance by selecting Yes or No at the Compulsory Category.
- Save the individual event by clicking on Save, Ok.
- Add more events by repeating the above procedure.

After all the events have been added click on **Done** to exit screen.

- To edit an event on the calendar:
  - Click on the event and then click on Edit Event. (Fig. 16)
  - Correct the details on the screen. (Fig. 17)

Click on Save and click on Done to exit screen

- To delete an event on the calendar:
  - Click on the event and then click on Delete Event. (Fig. 16)
  - Click on **Delete** then click **Yes** on the pop-up screen to confirm.

Click on **Done** to exit screen.

| ADD EVENTS TO YEAR PLANN                                                        | ER                                                                                                    |
|---------------------------------------------------------------------------------|----------------------------------------------------------------------------------------------------|
| Click on a date on the<br>calendar to enter an eve                              | January 2015         →           28         29         30         31         1         2         3           4         5         6         7         8         9         10           11         12         13         14         15         16         17           18         19         20         21         22         23         24           25         26         27         28         29         30         31           1         2         3         4         5         6         7           Color         28         29         30         31         1         2         24           1         2         3         4         5         6         7           Today:         2015/01/12         2         3         3         3 |
| Event Details<br>Date: 20<br>Start Time eg 08:30 12:<br>Description of Event SC | 15/01/17<br>00 End Time eg 14:30 15:00<br>BB Elections                                                                                                    |
| Planner Category: C                                                             | General Calendar<br>Educator Calendar                                                                                                    |
|                                                                                 | Done                                                                                                    |

Figure 17: Add/Edit Events to Year Planner

- Print the list of events as follows: (Fig. 16)
  - Select the period by clicking on either the All Events or Selected Dates to View (enter the from/ to dates).
  - Select the year planner (General Planner or Educator planner).
  - Click on Print planner, enter own title for the report, click on Ok.
  - The list van be displayed as a print screen or printed from a printer.

Click on **Done** to exit screen.

#### 2.3 Data for drop-down lists

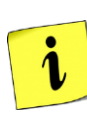

Learner registration requires the same data options for EVERY learner (parent and staff member). To save time with the capturing of repetitive information, the data can be set up as available options for drop-down lists e.g. Bus Routes and Bus Tickets, Sport Houses, Feeder Schools, Merit and Demerit codes with actions and school Hostels.

## 2.3.1 Bus Routes (Menu 1.9)

Detailed information of the different bus routes that are used by the learners at the school are setup in this screen. Educators are also assigned to the routes.

1 To enter the **New Route**, click on the applicable button. On the blank text field enter the following:

- Route Describe the destination.
- Departure time Select the departure time using the digital clock.
- Route Description Describe the pick-up points and drop off.
- Bus name Specify the name of the bus.
- Responsible Select the responsible educator from the drop-down list.
- To delete a route, click on the **Delete Route** button.
- The bus route menu also gives you an option to make a printout of a route.
- To print a bus route, select a bus route you wish to print, the selected bus route will appear on the select bus route text box (Fig. 18).
  - Click on the Print Bus Route button.
  - Click on the yellow Save button.

Click on Done to exit the screen.

| utes       |                        |                   |          |                 |
|------------|------------------------|-------------------|----------|-----------------|
| Route      | Departure Time         | Route Description | Bus Name | Responsible     |
|            |                        |                   |          |                 |
|            |                        |                   |          |                 |
|            |                        |                   |          |                 |
|            |                        |                   |          |                 |
|            |                        |                   |          |                 |
|            |                        |                   |          |                 |
|            |                        |                   |          |                 |
|            |                        |                   |          |                 |
|            |                        |                   |          |                 |
|            |                        |                   |          |                 |
|            |                        |                   |          |                 |
|            |                        |                   |          |                 |
|            |                        |                   |          |                 |
|            |                        |                   |          |                 |
|            |                        |                   |          |                 |
|            |                        |                   |          |                 |
|            |                        |                   |          |                 |
|            |                        |                   |          |                 |
| ute Descri | ption = Origin > Desti | ination           |          | Selected Route: |

Figure 18: Bus Routes

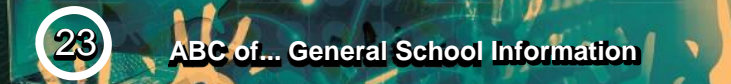

## 2.3.2 Bus Ticket (Menu 1.10)

| Ļ |  |
|---|--|

Learner Transport can be managed using the **Bus Ticket** menu (Fig. 19) to capture the routes and individualise the process by capturing and printing learners' bus tickets.

| earr<br>elec | ier<br>t learnei |                     | First Name         |           | Surname          | Number Of Seats                           |
|--------------|------------------|---------------------|--------------------|-----------|------------------|-------------------------------------------|
|              |                  |                     |                    | H         | oundito (        |                                           |
| ICKE         | Boute            | Departure Time      | Boute Description  | Bus Name  | Besponsible      | Start Date End Date Price Paid?           |
| 2            | Tioute           | Departare rime      | Troute Description | Dus Maine | Tresponsible     |                                           |
| 1            |                  |                     |                    |           |                  | Print                                     |
|              |                  |                     |                    |           |                  |                                           |
|              |                  |                     |                    |           |                  | General                                   |
|              |                  |                     |                    |           |                  | Select Printer                            |
|              |                  |                     |                    |           |                  | Brother HL-5250DN series on MDLULISDG154  |
|              |                  |                     |                    |           |                  | HP LaserJet P2015 PCL6                    |
|              |                  |                     |                    |           |                  |                                           |
|              |                  |                     |                    |           |                  | Status: Offline Exist to file Preferences |
|              |                  |                     |                    |           |                  | Location:                                 |
|              |                  |                     |                    |           |                  | Comment: Find Printer                     |
|              |                  |                     |                    |           |                  | Page Range                                |
|              |                  |                     |                    |           |                  | All     Number of copies: 1               |
|              |                  |                     |                    |           |                  | C Selection C Current Page                |
|              |                  |                     |                    |           |                  | C Pages:                                  |
| icke         | et Descri        | ption = Origin > De | estination         |           |                  |                                           |
|              |                  |                     |                    |           |                  |                                           |
| elete        | e Ticket         |                     |                    |           | Print Bustickets | Print Cancel                              |
| Le           | gin: deve        | lopers              |                    |           | 🔽 Show Menu/     | /0                                        |

Figure 19: Bus Ticket

To enter a **new bus ticket** (Fig. 19)

- Select the learner ID, the first name and surname.
- Fields will be populated with the *learner name* and *surname*.
- Enter the number of bus seats.
- Click on Save.
- To print out a bus ticket, select a bus ticket you wish to print.
  - The selected bus ticket will appear on the select bus ticket text
  - Click on the **Print Bus Tickets**.
- To delete a bus route, click on the *name of the bus route,* then click **Delete Ticket** button.
  - The **Bus Ticket** menu also gives you an option to make a printout of a bus ticket.

Click on **Done** to exit the screen.

## 2.3.3 Demerit and Merit Codes (Menu 1.11)

The school's Merit and Demerit Codes' lists are setup in this section.

These lists are used for:

- Adding merits / demerits to a learner (Menu 3.1 or 4) and also
- Discipline management (Menu 3.7) e.g. managing detention etc.

This section consists of three (3) parts:

| Option          | Contains a list of                                                           |
|-----------------|------------------------------------------------------------------------------|
| Demerit codes   | Levels with                                                                  |
|                 | <ul> <li>National standard codes that are pre-populated (in blue)</li> </ul> |
|                 | Codes added by the school                                                    |
|                 | Points allocated to each code (to assist with discipline manage-<br>ment)    |
| Demerit Actions | Possible actions for each level                                              |
| Merit codes     | Levels with codes added by the school                                        |

## 2.3.3a Maintain Demerit Codes

The screen contains a pre-populated list of **demerit codes** that are **grouped in levels of misconduct** (Fig. 20). Transgression can be managed by adding points to the codes.

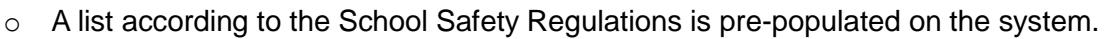

- These national standardised codes are printed in blue .
- These codes cannot be deleted, but only points added to manage the transgression.
- Schools can add, edit or delete additional descriptions that are customised according to their environment as described below.

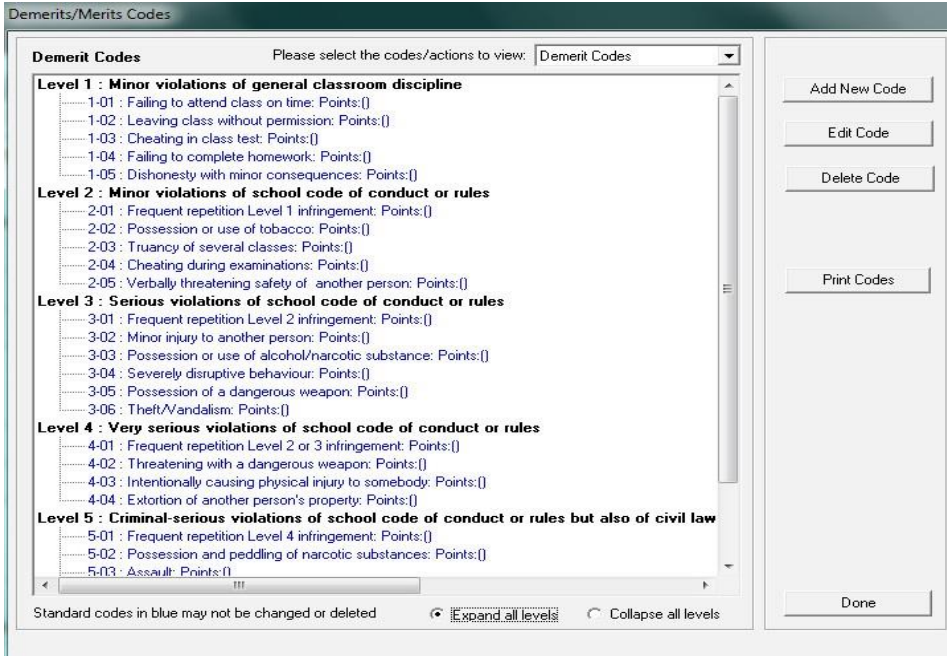

Figure 20: Demerit Codes

 $^{\prime \! \mbox{$\stackrel{\frown}{=}$}}$  Click on add new code (Fig. 20) and describe the code as follows:

- Use the drop-down list to enter the Code Level, and next item number (Fig. 21).
- Type the description of the misconduct.
- Award **points** to the misconduct to be used for management of transgressions.

Click on Save and Done to exit the screen.

- Click on edit code (Fig. 20) to change/update details of the code:
  - Update the details of the code (Fig. 21) AND/OR
  - Award **points** to the misconduct to be used for management of transgressions.

Click on Save and Done to exit the screen.

## Click on **print codes** (Fig. 20):

- Click on **print** to display a print preview.
- Click on Printer icon to print hardcopy list.

Click on Done to exit the screen

- Click on the code and then click on Delete codes (Fig. 21).
  - Only codes that were added by the school can be deleted.
  - A Codes that were assigned / used cannot be deleted.
  - Click on **Delete** then click **Yes** on the pop-up screen to confirm.

## Click on Done to exit screen

| Demerit Code<br>Level:<br>Code: | Item Num | ber: |      |
|---------------------------------|----------|------|------|
| Description:                    |          |      | -    |
| Afrikaans<br>Description:       |          |      |      |
| Points:                         |          | C    | Dana |

Figure 21: Add/Edit Merit and Demerit Codes

## 2.3.3b Maintain Demerit Actions

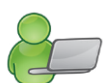

The screen contains a pre-populated list of **actions assigned to the levels of misconduct** (Fig. 22) that could assist the school with disciplinary management.

- The actions as listed in School Safety Regulations are pre-populated in the system and printed in blue.
- Use the Expand all levels in to view descriptions under each level and Collapse all levels to view levels only.
- Schools can add, edit or delete additional descriptions that are customised according to their environment.
  - Actions and related points can be added/ edited/ deleted using the same procedure as with Demerit Codes.

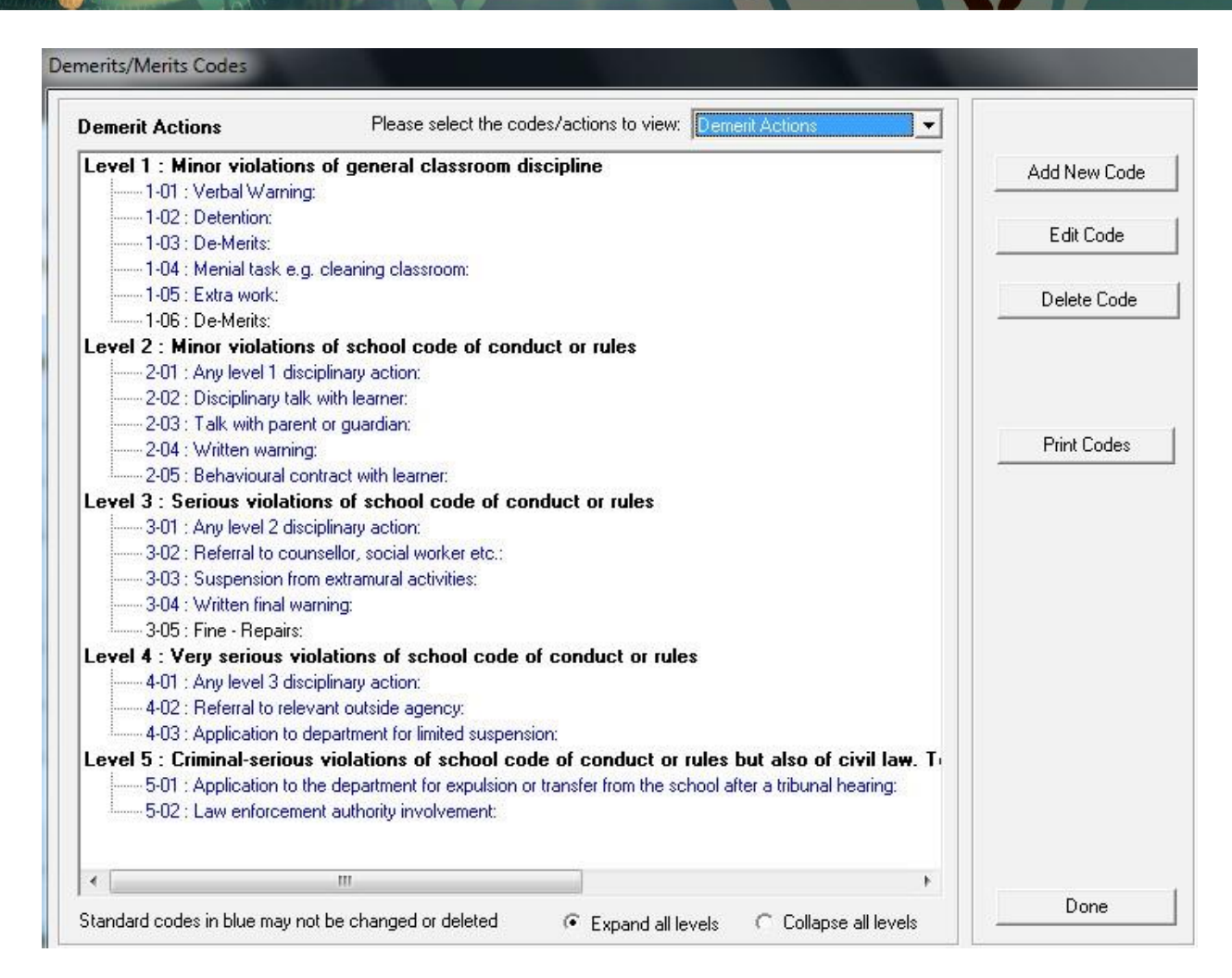

Figure 22: Demerit Actions

## 2.3.3c Maintain Merit Codes

2

Merit Codes can be used to award learners for good behaviour and could assist the school with disciplinary management. (Fig. 23)

Schools can add, edit or delete additional descriptions that are customised according to their environment.

 Actions and related points can be added/ edited/ deleted using the same procedure as with Demerit Codes.

| Merit Codes                                    | Please select the codes/actions to view: Merit Codes | <u> </u>     |
|------------------------------------------------|------------------------------------------------------|--------------|
| Level 1 : Merit Level<br>1-01 : Attended D     | 1<br>Detention: Points:(20)                          | Add New Code |
| Level 2 : Merit Level                          | 2                                                    | Edit Code    |
| Level 3 : Merit Level<br>Level 4 : Merit Level | 4                                                    |              |
|                                                |                                                      | Delete Code  |
|                                                |                                                      |              |
|                                                |                                                      |              |
|                                                |                                                      |              |
|                                                |                                                      | Print Codes  |

## Figure 23: Merit Codes

## 2.3.4 School Hostels (Menu 1.12)

A list of available school hostels is setup to be used for learner registration and learner accounts and staff.

Add a hostel on the list as follows: (Fig. 24)

- Enter the following **details of the hostel**: Name of the hostel, Contact person, Address of the hostel and Telephone no of hostel (or the contact person).
- Click on Save.
- The hostel name and contact no will be shown on the left of the screen.

Click on **Done** to exit screen

Edit details of a school's hostels as follows:

- Click in the tick box to the left of the Hostel name to show all the hostel details (Fig. 24).
- · Correct the school hostels' details on the right of the screen or
- Click on Clear to remove all information before capturing from start.

Click on Save and click on Done to exit screen

- Delete a school's hostels as follows:
  - Click in the tick box to the left of the Hostel name (Fig. 24).
  - Click on **Delete** then click **Yes** on the pop-up screen to confirm.

#### Click on Done to exit screen

| lostels                                           |                                                | School Details for Hostel 1                                                                        |      |
|---------------------------------------------------|------------------------------------------------|----------------------------------------------------------------------------------------------------|------|
| School<br>Hostel 1<br>Hostel Boys<br>Hostel Girls | Telephone<br>0123456789<br>0123456<br>01256789 | Name of hostel Hostel 1<br>Contact person Ms X<br>Address: 254 Church str<br>Telephone: 0123456789 | eet  |
|                                                   |                                                |                                                                                                    | Save |
| and the second second                             | calact an                                      |                                                                                                    |      |

Figure 24: Setup School Hostels

## 2.3.5 School Houses and Extra-murals (Menu 1.13)

Sport House and Extra-murals groups are used to allocate learners to 'houses' that compete internally in sport, cultural or academic activities (Menu 3.4).

Please note: Educator data is needed in order to fully populate the required data fields.

## 2.3.5a Maintain Houses (Menu 1.13.1)

- Add a new house on the list as follows: (Fig. 25)
  - Type the name of the House and the colours associated with it.
  - Select from the drop-down lists the educators in charge of the House.
  - The House name, colours and educators in charge of the House will be shown on the left of the screen.
  - Assign a picture to the house by clicking on **Load Picture**.
  - Click on **Save** to save the data captured.
  - Click on **Done** to exit screen.

| Mai                     | intain Houses (1.13.1)                                                |                 |
|-------------------------|-----------------------------------------------------------------------|-----------------|
| F                       | Filter: Selected 💌 Records in Green are Selected Records (V). Recs: 2 | ☐ MaxView       |
|                         | HOUSE<br>Boys (Yellow) (V)                                            | ✓ Use Graphics  |
|                         | HOUSE Girls (Green) (V)                                               |                 |
|                         |                                                                       | Add New         |
| House: Add New (1.13.1) |                                                                       | Edit            |
| Name:                   |                                                                       | Delete          |
| Name (Afrikaans):       |                                                                       | Print List      |
| House Colour:           | (Afrikaans):                                                          | Assign Learners |
| Head Educator:          | Unassigned                                                            |                 |
| Deputy Educator:        | Unassigned Clear Picture                                              |                 |
| Selected by School:     | Load Picture                                                          |                 |
|                         |                                                                       |                 |
|                         | Done                                                                  |                 |
|                         |                                                                       |                 |
|                         |                                                                       | Dura            |
|                         |                                                                       | Done            |

Fig. 25: Adding a new house

- Edit details of a school House as follows:
  - Select the House then click on **Edit**, then the details of the house will appear to edit (Fig. 26).
  - Click on **Save** and click on **Done** to exit screen.

|             | Name: Boys              |              |          |               |
|-------------|-------------------------|--------------|----------|---------------|
| Name (At    | frikaans):              |              |          |               |
| Hous        | e Colour: Yellow        | (Afrikaans): |          |               |
| Head B      | Educator: MABUSI Azania |              | <b>-</b> |               |
| Deputy B    | Educator: MAGAGULA Andy |              | <b>•</b> | Clear Picture |
| Selected by | y School: 🔽             |              |          | Load Picture  |

Fig. 26: Editing a house

- Delete a school House as follows:
  - Select the House (Fig. 27).
  - Click on Delete then click Yes on the popup screen to confirm.
  - Click on **Done** to exit screen.

| Maintain Houses (1.13.1)                                                     | PROMINEY MONOR                                     |                                         |
|------------------------------------------------------------------------------|----------------------------------------------------|-----------------------------------------|
| Filter: Selected  Filter: Selected Boys (Yellow) (V) HOISE Girls (Green) (V) | Records in Green are Selected Records (V). Recs: 2 | Max View     Use Graphics     Atrikaans |
|                                                                              | User Question?                                     | Edit Delete PrintList Assign Learners   |
|                                                                              |                                                    | Done                                    |

Fig. 27: Delete a house

#### Assign learners to a house:

- Select the House then click on Assign Learners(Fig. 27).
- A screen will popup select the grade, then the learner to assign, a screen will popup asking to confirm click **Yes.** (Fig. 28)
- Click on **Done** to exit screen.

ABC of... General School Information

| House: Assign Learners (1.13.1)       |                                                                                                    |           |
|---------------------------------------|----------------------------------------------------------------------------------------------------|-----------|
| Select House: Boys (Yellow)           |                                                                                                    | ∏ Max∀iew |
| Boys (Yellow)<br>Selected Learners: 0 |                                                                                                    |           |
| « No Learners                         |                                                                                                    |           |
| Select Grade/Class: _+ _              | - Available Learners in Grade 1: 4 (Click to Select)                                                      |           |
| Grade 1 Grade 2                       | Show Genders: False (Click to Change)<br>Show Learners in Other Houses (Otrange: False, (Click to Change) |           |
| Grade 3                               | - Add All Learners                                                                                        |           |
| ⊕ Grade 4                             | -KGOTA, Koki (F) (C)                                                                                      |           |
| ⊞-Grade 5                             | -LESHISHI, Theo (F) (C)<br>-MAU, John (M) (C)                                                             |           |
| Grade 7                               | NGOBEZI, Koketso (F) (C)                                                                                  |           |
| Grade 8                               |                                                                                                    |           |
| Grade 1                               |                                                                                                    |           |
|                                       |                                                                                                    |           |
|                                       |                                                                                                    |           |
|                                       |                                                                                                    |           |
|                                       |                                                                                                    | Done      |

Fig. 28: Assign learners to a house

- Print a list of Houses:
  - Click on **Print List**(Fig. 27).
  - Click on **Done** to exit screen.

| CLEVER KIDS PRIMARY SCHOOL |                                                                           |  |  |
|----------------------------|---------------------------------------------------------------------------|--|--|
| CHOOL HOUSES (S            | elected)                                                                  |  |  |
| NO.                        | House Name: Boys<br>House Colour: Yellow<br>Head Educator: MABUSI, Azania |  |  |
| Pre-Folder                 | Deputy Educator: MAGAGULA, Andy                                           |  |  |
|                            | House Name: Girls<br>House Colour: Green                                  |  |  |
| ND<br>(90073193)           | Head Educator: MAGURA, Modise<br>Deputy Educator: MALULEKA, Solomon       |  |  |

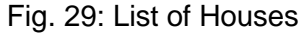

## 2.3.5b Maintain Extra-murals Types (Menu 1.13.3)

- Add a new extra-mural type on the list as follows: (Fig. 30)
  - Press Add New, a window will popup.
  - Type the name of the extra-mural.
  - Assign a picture to the extra-mural by clicking on Load Picture.
  - Click on **Save** to save the data captured.
  - Click on **Done** to exit screen.
  - Please note: The extra-mural types are already split into two categories, enrichment programmes

which consists of activities like cheese, drama, etc and sports activities which consists of activities like soccer, basketball, cricket, etc.

| Maintain Extra-mural Types (1.13.3)                                  |                                                     |
|----------------------------------------------------------------------|-----------------------------------------------------|
| Filter: Selected  Records in Green are Selected Records (V). Recs: 2 | Max View                                            |
| EPROG Enrichment Programmes (V)                                      | <ul> <li>Use Graphics</li> <li>Afrikaans</li> </ul> |
| SPORTS Sport Activities (V)                                          |                                                     |
| Extra-murals Type: Add New (1.13.3)                                  | Add New                                             |
|                                                                      | Edit                                                |
| Name:                                                                | Delete                                              |
| Name (Afrikaans):                                                    | Print List                                          |
| Picture: Load Picture Clear Picture                                  |                                                     |
| Selected by School                                                   |                                                     |
| Save Done                                                            |                                                     |
|                                                                      |                                                     |
|                                                                      | Bulk Selection                                      |
|                                                                      | Done                                                |

Fig. 30: Adding a new extra-mural type

- Edit details of a school extra-mural type as follows:
  - Select the extra-mural type then click on **Edit** (Fig. 30), then the details of the extra-mural will appear to edit (Fig. 31).
  - Click on **Save** and click on **Done** to exit screen.

| Extra-murals Type: Edit (1 | 1.13.3)               |
|----------------------------|-----------------------|
|                            | Locked Data           |
| Name:                      | Enrichment Programmes |
| Name (Afrikaans):          | Verrykingsprogramme   |
| Picture:                   | EPROG Clear Picture   |
| Selected by School         |                       |
|                            | Save Done             |

Fig. 31: Edit extra-mural type

Delete an extra-mural type as follows:

- Select the extra-mural type (Fig. 32).
- Click on **Delete** then click **Yes** on the popup screen to confirm.
- Click on **Done** to exit screen.

| Maintain Extra-mural Types (1.13.3)                                                         |                |
|---------------------------------------------------------------------------------------------|----------------|
| Filter:         Selected         Records in Green are Selected Records (V).         Recs: 3 | Max View       |
| XMURRL Arts (V)                                                                             | ✓ Use Graphics |
| EPROG Enrichment Programmes (V)                                                             |                |
| SPORTS Sport Activities (V)                                                                 | Add New        |
| User Question?                                                                              | Edit           |
|                                                                                             | Delete         |
| Are you sure you want to delete: Arts (V) ?                                                 | Print List     |
|                                                                                             |                |
| Yes No                                                                                      |                |
|                                                                                             |                |

Fig. 32: Delete extra-mural type

#### Print a list of Extra-mural types:

- Click on **Print List**(Fig. 31).
- Click on **Done** to exit screen.

ABC of... General School Information

| CLEVER KIDS PRIMARY SCHOOL<br>EMIS NO: 706121341 |
|--------------------------------------------------|
| EXTRA-MURALS TYPES (Selected)<br>2014/07/10      |
| NO PIC Arts                                      |
| EPROG Enrichment Programmes                      |
| SPORTS Sport Activities                          |

Fig. 33: List extra-mural type

## 2.3.5c Maintain Extra-murals (Menu 1.13.4)

- Add a new extra-mural on the list as follows: (Fig. 34)
  - Select the extra-mural type
  - Press Add New, a window will popup.
  - Type the name of the extra-mural.
  - Assign a picture to the extra-mural by clicking on Load Picture.
  - Click on **Save** to save the data captured.
  - Click on **Done** to exit screen.
  - Please note: The extra-murals are already available under bulk selection.

| Maintain Extra-murals (1.13.4)<br>Extra-mural Type ([7 Selected Only): [Enrichment Programmes                                                                                                    | Max View                                |
|----------------------------------------------------------------------------------------------------|-----------------------------------------|
| Filter: Selected   Records in Green are Selected Records (V). Recs: 3                                                                                                    | Afrikaans                               |
| Chess (V) Chess (V) Chess | Add New<br>Edit<br>Delete<br>Print List |
|                                                                                                    | Bulk Selection                          |
|                                                                                                    | Done                                    |

Fig. 34: Adding a new extra-mural

- Edit details of a school extra-mural as follows:
  - Select the extra-mural type then click on Edit (Fig. 34), then the details of the extra-mural will appear to edit (Fig. 34).
  - Click on **Save** and click on **Done** to exit screen.

| E | xtra-murals: Edit (1.13.4) |               |
|---|----------------------------|---------------|
|   | Name: Che                  | Locked Data   |
|   | Name (Afrikaans): Ska      | ak            |
|   | Picture:                   | Clear Picture |
|   | Selected by School         |               |
|   |                            | Save Done     |

Fig. 35: Edit extra-mural

- Delete an extra-mural as follows:
  - Select the extra-mural (Fig. 36).
  - Click on **Delete** then click **Yes** on the popup screen to confirm.
  - Click on **Done** to exit screen.

| Filter Selected T Records in Green are Selected Records (V). Recs. 4  Filter Selected T Records in Green are Selected Records (V). Recs. 4  Add New  Constraint of the selected Records (V).  Add New  Edit  Delete  PintList  Add New  Edit  Delete  PintList | aintain Extra-murals (1.13.4)<br>Extra-mural Type ( 🔽 Selected O | nly) : Enrichment Programmes                       | Max View                   |
|----------------------------------------------------------------------------------------------------|------------------------------------------------------------------|----------------------------------------------------|----------------------------|
| IO PIC Boys Choir (Y)       Add New         Chess (Y)       Edit         Drama (Y)       Are you sure you want to delete: Boys Choir (V) ?                                                                                                    | Filter: Selected                                                 | Records in Green are Selected Records (V). Recs: 4 | ✓ Use Graphics ✓ Afrikaans |
| Music (V) User Question? Delete PrintList Delete PrintList                                                                                                    | NO PIC Boys Choir (V)                                            |                                                    | Add New<br>Edit            |
| Music (V)   Are you sure you want to delete: Boys Choir (V) ?  Print List                                                                                                    | Drama (V)                                                        | User Question?                                     | Delete                     |
|                                                                                                    | Music (V)                                                        | Are you sure you want to delete: Boys Choir (V) ?  | Print List                 |
| Yes No                                                                                                    |                                                                  | Yes No                                             |                            |

Fig. 36: Delete extra-mural

#### Print a list of Extra-murals:

- Click on **Print List**(Fig. 37).
- Click on **Done** to exit screen.

| CLEVER KIDS PRIMARY SCHOOL<br>EMIS NO: 706121341 |  |
|--------------------------------------------------|--|
| EXTRA-MURALS (Selected)<br>2014/07/10            |  |
| EPROG Enrichment Programmes                      |  |
| NO PIC Boys Choir                                |  |
| Chess                                            |  |
| Drama                                            |  |
| Music                                            |  |

Fig. 37: List of extra-murals

- Bulk Selection of extra-murals as follows:
  - Select the extra-mural type, were to select bulk (Fig. 38)
  - Press Bulk Selection, a window will popup.
  - Select the available extra-murals on the left, and then the extra-murals will move to the selected extra-murals on the right (Fig. 38).
  - You have an option to select all (in this case all extra-murals will move to the selected extra-murals)
  - Click on **Done** to exit screen.

| Bul | k Selecti | on (1.13.4)                          | - 1      | -   | And other stars                     |          |
|-----|-----------|--------------------------------------|----------|-----|-------------------------------------|----------|
|     | Enrichm   | ent Programmes: Bulk Selection       |          |     | 🔽 Use Graphics                      | Max View |
|     |           | Available Records (Click to Select). | Recs: 15 |     | Selected Records (Click to Remove). | Recs: 4  |
|     | ۴٦        | Band                                 | Î NO     | PIC | Boys Choir                          |          |
|     |           | Bridge                               | 1        | C   | Chess                               |          |
|     | m         | Choir                                | Ń        |     | Drama                               |          |
|     |           | Creative Writing                     | = -1     | Ŕ   | Music                               |          |
|     | M         | Dance                                |          |     |                                     |          |
|     |           | Debating                             |          |     |                                     |          |
|     |           | Eco-Club                             |          |     |                                     |          |
|     | ۶٦        | Orchestra                            |          |     |                                     |          |
|     | SPEACH    | Public Speaking                      |          |     |                                     |          |
|     | <b></b>   | Reading Club                         | -        |     |                                     |          |
|     | Selec     | tAll SelectNone                      |          |     |                                     | Done     |

Fig. 38: Bulk selection of extra-murals

## 2.3.5d Maintain Teams (Menu 1.13.6)

- Add a new team on the list as follows: (Fig. 39)
  - Select the extra-mural type and extra-mural.
  - Press Add New, a window will popup.
  - Type the name of the team.
  - Type the **age from** and **to**.
  - Assign a picture to the team by clicking on Load Picture.
  - Click on **Save** to save the data captured.
  - Click on **Done** to exit screen.

| Maintain Teams (3.4.3)           Extremurel Type (IF Selected Only): Sport Activities           Extremurel (IF Selected Only): Soccer                                                                   | Max View Use Graphics Afrikaans         |
|----------------------------------------------------------------------------------------------------|-----------------------------------------|
| Filter         Selected         Records in Green are Selected Records (V).         Recs: 4           NO FIC         Soccer (1st Team) (V)         Team: Add New (1.13.6)         Team: Add New (1.13.6) | Add New Edit                            |
| Name: Name (Afilikaans): Age Tro: 0 0 in Both = No Restrictions.                                                                                                    | Delete<br>Print List<br>Assign Learners |
| Head Educator: Unassigned  Deputy Educator: Unassigned  V  Load Picture Load Picture Load Picture                                                                                                    |                                         |
| Save Done                                                                                                    | Bulk Selection                          |
|                                                                                                    | Done                                    |

Fig. 39: Adding a Team

#### Edit details of a team as follows:

- Select the **team** then click on **Edit** (Fig. 39), then the details of the team will appear to edit (Fig. 40).
- Click on **Save** and click on **Done** to exit screen.

| Team: Edit (1.13.6)                                        | anne (the Teast of                              |               |
|------------------------------------------------------------|-------------------------------------------------|---------------|
| Name:  Şoccer (4th<br>Name (Afrikaans):<br>Age From:  12 A | Team)<br>ge Ta: 19 0 in Both = No Restrictions. |               |
| Head Educator: MAGAGUL<br>Deputy Educator: MAGURA I        | A Andy 💌<br>Modise 💌                            | Clear Picture |
|                                                            |                                                 | Save Done     |

Fig. 40: Editing a Team

- Delete an team as follows:
  - Select the team (Fig. 41).
  - Click on **Delete** then click **Yes** on the popup screen to confirm.
  - Click on **Done** to exit screen.

| Maintain Teams (34.3)           Extra-murol Type (/v Selected Only): Sport Activities | Max View             |
|---------------------------------------------------------------------------------------|----------------------|
| Extra-mural (🔽 Selected Only): Soccer                                                 | Use Graphics         |
| Filter: Selected  Records in Green are Selected Records (V). Recs: 4                  | Add New              |
| NO PIC Soccer (1st Team)                                                              | Edit                 |
| NO PIC Soccer (3rd Team) ( 😰 Are you sure you want to delete: Soccer (4th Team) (V) ? | Delete<br>Print List |
| NO PIC Soccer (4th Team) (<br>Yes No                                                  | Assign Learners      |
|                                                                                       |                      |
|                                                                                       |                      |
|                                                                                       | Bulk Selection       |
|                                                                                       | Done                 |

Fig. 41: Delete a Team

- Print a list of Teams as follows:
  - Click on **Print List**(Fig. 42).
  - Click on **Done** to exit screen.

| EMIS NO: 7 | 06/2/34/                                     |
|------------|----------------------------------------------|
| TEAMS (S   | (elected)                                    |
| 2014/07/0  | 8                                            |
|            |                                              |
| SPORT      | Sport Activities                             |
|            |                                              |
|            | •                                            |
| -          | Soccer                                       |
|            |                                              |
|            |                                              |
|            |                                              |
|            | I LAUIA Teans                                |
|            |                                              |
|            | Team Name: Soccer (1st Team)                 |
|            | Ano Restriction: 13 to 19                    |
|            | Light Educator MARI PL America               |
|            | NO THER COULD', WHO'S, ALMA                  |
|            | copuly contains. In the result of the second |
|            |                                              |
|            | h                                            |
|            | Toom Name: Research (Red Toom)               |
|            | Team Name, Societ (214 Team)                 |
|            | Age Restriction. 13 to 19                    |
|            | 10 Head Educator: MABUSI, Azania             |
|            | Deputy Educator: MAGAGULA, Andy              |
|            |                                              |
|            |                                              |
|            |                                              |
|            | Team Name: Soccer (3rd Team)                 |
|            | Age Restriction: 13 to 19                    |
|            | Head Educator: MAGURA, Modise                |
|            | PODUSE Deputy Educator, MATHIRELA North      |

Fig. 42: Print a list of Teams

- Assign learners to a team as follows:
  - Select the team then click on **Assign Learners**(Fig. 41).
  - A screen will popup select the term, grade, then the learner to assign, a screen will popup asking to confirm click **Yes.** (Fig. 43)
  - Click on **Save** to exit screen.
  - Click on Save and click on Done to exit screen.

| Team: Assign Learners (1.13.6)                                                                                                    | THE OWNER WHEN PERSON NAMED                                                                                                    |                                                                                                    |                                                        |          |
|----------------------------------------------------------------------------------------------------|----------------------------------------------------------------------------------------------------|----------------------------------------------------------------------------------------------------|--------------------------------------------------------|----------|
| Selected Team: Soccer (1                                                                                                    | st Team)                                                                                                    | Age From 13                                                                                                    | D 19                                                   | Max View |
| Select Year/Term: + -                                                                                                    | Learners in Brown (X) fall C<br>Selected Learners for Terr                                                                       | Dutside the Team's Age Restric<br>n 1 (2014/01/15) : 1 (Click to Re                                                                                   | ction.<br>emove)                                       |          |
| 2015     2014     Term 1 (2014/01/15)     Term 2 (2014/04/07)     Term 3 (2014/07/21)     Term 4 (2014/10/13)                                                                 | Show Genders: False<br>Show Grades And Clas<br>MAU, John (M) (C), BDa                                                            | (Click to Change)<br>ses: False (Click to Change)<br>te: 2000/06/18, Age: 13'07                                                                       |                                                        |          |
| Select Grade/Class: + -                                                                                                    | Available Learners in Grad                                                                                                    | le 1: 3 (Click to Select)                                                                                                    |                                                        | + -      |
| □ Grade 1<br>□ 1A<br>□ Grade 2<br>□ Grade 3<br>□ Grade 3<br>□ Grade 5<br>□ Grade 5<br>□ Grade 5<br>□ Grade 5<br>□ Grade 6<br>□ Grade 7<br>□ Grade 8<br>□ Grade 9<br>□ Grade 9 | Show Genders: True ((<br>Show Learners Outside<br>Females<br>KGOTA, Koki (F) (C).<br>LESHISHI, Theo (F) (<br>NGOBEZI, Koketso (f | Dick to Change)<br>the Team's Age Restriction: T<br>BDate: 2006/01/31, Age (X): 07<br>C), BDate: 2008/12/30, Age (X)<br>) (C), BDate: 2005/11/21, Age | Frue (Click to Change)<br>*12<br>: 05'01<br>(X): 08'02 |          |
|                                                                                                    |                                                                                                    |                                                                                                    | Save                                                   | Done     |

Fig. 43: Assign learners to a team

#### Bulk Selection of teams as follows:

- Select the extra-mural type (Fig. 41)
- Press Bulk Selection, a window will popup.
- Select the available teams on the left, and then the team will move to the selected team on the right (Fig. 44).
- You have an option to select all (in this case all teams will move to the selected teams)
- Click on Done to exit screen.

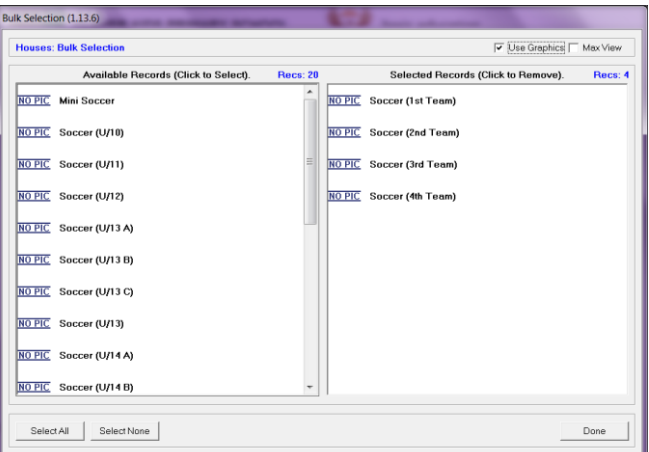

Fig. 44: Bulk Selection of Teams

38

## 2.3.5e Maintain Competitions (Menu 1.13.8)

Add a new competition on the list as follows: (Fig. 45)

- Select the extra-mural type, and extra-mural.
- Press Add New, a window will popup.
- Type the name of the competition.
- Assign a picture to the competition by clicking on Load Picture.
- Click on **Save** to save the data captured.
- Click on **Done** to exit screen.

| Maintain Competitions (1.13.8)                                        |                          |
|-----------------------------------------------------------------------|--------------------------|
| Extra-mural Type ( 🔽 Selected Only): Sport Activities                 | ☐ MaxView                |
| Extre-mural (V Selected Only): Soccer                                 | ✓ Use Graphics Afrikaans |
| Filter: Selected 💌 Records in Green are Selected Records (V). Recs: 4 |                          |
| NO PIC Interprovince (V)                                              | Add New                  |
| NO PIC JWW Government Schools Lengue (V)                              | Edit                     |
| Competition: Add New (1.13.8)                                         | Delete                   |
| Name (Afrikaans):                                                     | PrintList                |
| Clear Picture Load Picture Load Picture                               |                          |
| Save Done                                                             | Bulk Selection           |
|                                                                       | Done                     |

Fig. 45: Adding a competition

- Edit details of a competition as follows:
  - Select the **competition** then click on **Edit** (Fig. 45), then the details of the competition will appear to edit (Fig. 46).
  - Click on Save and click on <u>Done to exit screen.</u>

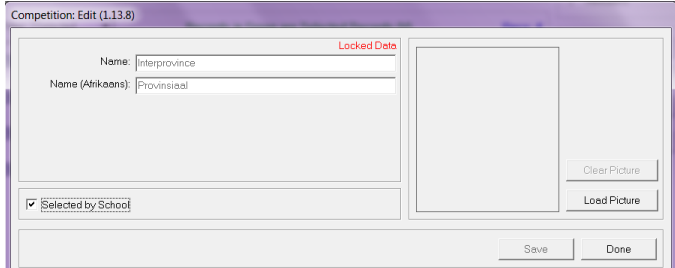

Fig. 46: Editing a competition

- Delete an competition as follows:
  - Select the competition (Fig. 47).
  - Click on **Delete** then click **Yes** on the popup screen to confirm.
  - Click on **Done** to exit screen.

| Maintain Competitions (1.13.8)                                                            |                                 |
|-------------------------------------------------------------------------------------------|---------------------------------|
| Extra-mural Type ( Selected Only): Sport Activities  Extra-mural ( Selected Only): Soccer | Max View Use Graphics Afrikaans |
| Filter. Selected 💌 Records in Green are Selected Records (V). Recs: 4                     |                                 |
| NO PIC Interprovince (V)                                                                  | Add New                         |
|                                                                                           | Edit                            |
| NO PIC JVW Government Schools League (V)                                                  | Delete                          |
| NO PIC Knockout 20 (V) User Question?                                                     | Print List                      |
| NO FIC League: Circuit (V) Are you sure you want to delete: Knockout 20 (V) ?             |                                 |
| Yes No                                                                                    |                                 |
|                                                                                           |                                 |
|                                                                                           | Bulk Selection                  |
|                                                                                           | Done                            |

Fig. 47: Delete a competition

- Print a list of competitions as follows:
  - Click on **Print List**(Fig. 48).
  - Click on **Done** to exit screen.

| CLEVER KI<br>EMIS NO: 706121 | DS PRIM/<br>341 | ARY SCHOOL                                      |
|------------------------------|-----------------|-------------------------------------------------|
| COMPETITIONS<br>2014/07/10   | (Selected)      |                                                 |
| SPORTS Sport                 | Activities      |                                                 |
| *                            | Soccer          |                                                 |
| GOMPETI                      | Competiti       | ons                                             |
|                              | NO<br>PICTURE   | Competition Name: Interprovince                 |
|                              | NIO<br>HITUNE   | Competition Name: JVW Government Schools League |

Fig. 48: Print a list of competitions

- Bulk Selection of competitions as follows:
  - Select the extra-mural type and extra-murals (Fig. 49)
  - Press Bulk Selection, a window will popup.
  - Select the available competitions on the left, and then the competitions will move to the selected competitions on the right (Fig. 49).
  - You have an option to select all (in this case all competitions will move to the selected competitions)
  - Click on **Done** to exit screen.

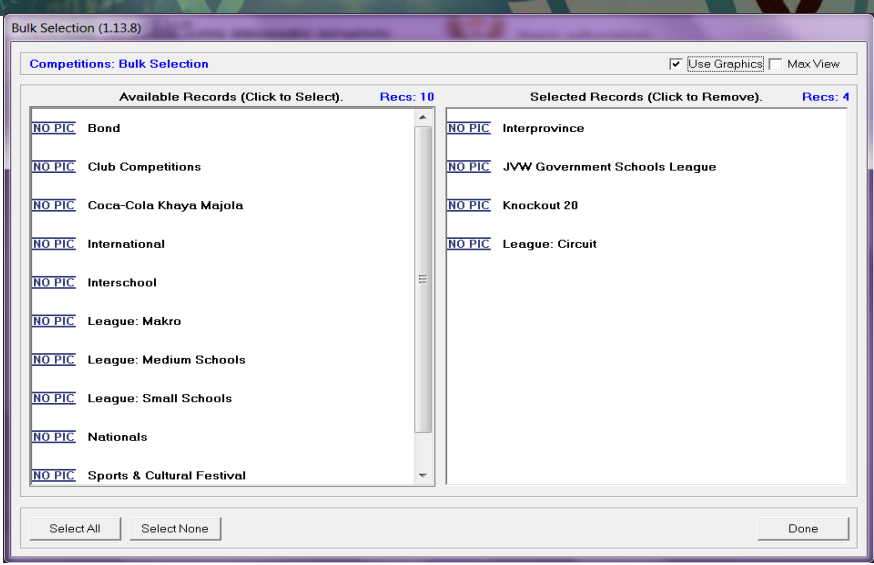

Fig. 49: Bulk Selection of Competitions

## 2.3.5f Maintain Competitions Events (Menu 1.13.9)

 $\checkmark$  Add an event on the list as follows: (Fig. 50)

- Select the extra-mural type, extra-mural, competition, event date and year.
- Click on Add New.
- Select the date, start/ end-time to assign time.
- Give a **description** for the event.
- Select include in year plan to add the event to the school calendar.
- Click on **Save** to save the data captured.
- Click on **Done** to exit screen.

| Maintain Competition Events (1.13.9)                                                                                                    |                                                               |
|----------------------------------------------------------------------------------------------------|---------------------------------------------------------------|
| Extra-mural Type (I Selected Only): Sport Activities       Image: Sport Activities         Extra-mural (I Selected Only): Soccer       Image: Sport Activities         Competition (I Selected Only): JWW Government Schools League       Image: Sport Activities         Events Date: By Year       Vear. 2014         Year: 2014       Recc: 2 | Max View     Use Graphics     Afrikaans      Add New     Edit |
| Date         Start time   End Time   Planner   Teams   "Description           2014/07/17         Yes         Yes         Circlut Top 4           2014/07/10         Yes         Yes         Lengue                                                                                                    | Delete                                                        |
| Competition Events: Add New (1.13.9)       Date:       2014/07/10 •       Start/End Time?       Start/End Time?       Start/End Time?       End:       00:00 ÷       End:       Description:       Description:       Description:       Description:       Description (Afrikaans):       Include in Year Planner                               | Print List<br>Assign Teams                                    |
|                                                                                                    | Done                                                          |

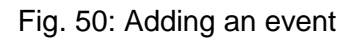

North March

- Edit details of an event as follows:
  - Select the event then click on **Edit**, then the details of the event will appear to edit (Fig. 51).
  - Click on **Save** and click on **Done** to exit screen.

| Competition Events: Edit (1.13.9) |           |
|-----------------------------------|-----------|
| Date: 2014/07/10 -                |           |
| Start/End Time:                   |           |
| Description: League               |           |
| Description (Afrikaans):          |           |
|                                   |           |
| ✓ Include in Year Planner         | Save Done |
|                                   |           |

Fig. 51: Editing an event

- Delete an event as follows:
  - Select the event (Fig. 52).
  - Click on **Delete** then click **Yes** on the popup screen to confirm.
  - Click on **Done** to exit screen.

| laintain Competition Events (1.13.9)                                                                     | territoria (C) have also for                                                         |                                       |
|----------------------------------------------------------------------------------------------------|--------------------------------------------------------------------------------------|---------------------------------------|
| Extra-mural Type ( Selected Only): Space Extra-mural ( Selected Only): Soc Competition ( Selected Only): | tActivities   er  Government Schools League  Vacuum 100                              | ☐ Max View ✓ Use Graphics ☐ Afrikaans |
| Year: 2014  *Date   Start Time   End Time   Plan                                                         | eer Vietr, j2014 V<br>Re<br>ner   Teams   * Description                              | Add New Edit                          |
| 2014/07/17 Ye<br>2014/07/10 User Q                                                                       | s No CirciulTop 4<br>Jestion?                                                        | PrintList                             |
|                                                                                                    | Record is also in the Year Planner.<br>Are you sure you want to delete: 2014/07/17 ? | Assign Teams                          |
|                                                                                                    | Yes No                                                                               |                                       |

Fig. 52: Delete an event

## Assign teams to an event:

- Select the events then click on Assign Teams(Fig. 53).
- A screen will popup select the teams then **save**.
- Click on **Done** to exit screen.

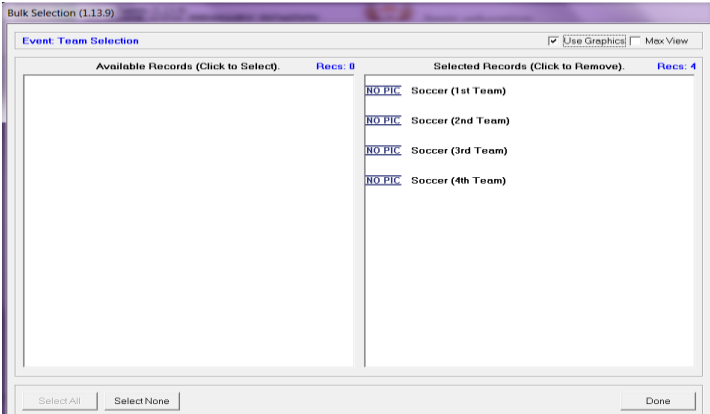

Fig. 53: Assign teams to an event

#### Print a list of competition events:

- Click on **Print List**(Fig. 54).
- Click on **Done** to exit screen.

| EMIS NO: 706121                    | IDS PRI<br>1341 | MARY SCHOOL                   |                                                                                                    |
|------------------------------------|-----------------|-------------------------------|----------------------------------------------------------------------------------------------------|
| COMPETITION E                      | VENTS           |                               |                                                                                                    |
| Year: 2014                         |                 |                               |                                                                                                    |
| 2014/07/10                         |                 |                               |                                                                                                    |
| <u>SPORTS</u> Spo                  | rt Activitie    | s<br>                         | Soccer                                                                                                    |
| PICTURE                            | Com             | setition: JVW Government Scho | ols League                                                                                                    |
| Date                               | Time            | Event                         | ols League                                                                                                    |
| Date<br>2014/07/17                 | Time            | Event                         | ols League<br>Soccer (1st Team)                                                                                     |
| PICTURE<br>Date<br>2014/07/17      | Time            | Event                         | ols League                                                                                                    |
| PICTURE Date 2014/07/17 2014/07/10 | Time            | Event<br>Circlut Top 4        | ols League<br>Soccer (1st Team)<br>Soccer (2nd Team)<br>Soccer (2nd Team)<br>Soccer (4ht Team)<br>Soccer (4ht Team) |

Fig. 54: List of competition events

## 2.3.6 Feeder Schools (Menu 1.14)

The Feeder School menu allows you to compile a list of schools that supply learners to the school. This list will be used when capturing learner data (Menu 3.1 or 4).

Add a new feeder school on the list as follows: (Fig. 55)

- Enter the following **details of the feeder school**: Name of the school, Principal name, Address and Telephone no of the school)
- Click on Save.
- The feeder school's name and contact number will be shown on the left of the screen.

Click on **Done** to exit screen.

- Edit details of a feeder school as follows:
  - Tick the box to the left of the feeder school name to show all the details (Fig. 55).
  - · Correct the schools' details on the right of the screen or
  - Click on Clear to remove all information before capturing from start.

Click on **Save** and click on **Done** to exit screen.

- Delete a feeder school as follows:
  - Tick the box to the left of the feeder school name (Fig. 55).
  - Click on **Delete** then click **Yes** on the pop-up screen to confirm.

Click on **Done** to exit screen.

- Print a list of the a feeder schools as follows: (Fig. 55)
  - Click on **Print Feeder schools** then click **Yes** on the pop-up screen to confirm.

Click on **Done** to exit screen.

| eeder School           |                           | School Details                                                                  |      |
|------------------------|---------------------------|---------------------------------------------------------------------------------|------|
| School                 | Telephone<br>012 357 3832 | Name of School: Comprehensive<br>Principal :<br>Address:<br>Telephone:<br>Clear | Save |
| lick in a check box to | select an Delete          | Print Feeder Schools                                                            | Done |

Figure 55: Setup Feeder Schools

## 2.4 General Settings (Menu 1.16)

The menu for the school can be customised in this menu by changing colours and importing the school logo. It also imports pictures such as learner and educator photos and the school emblem that will be printed on all the school reports, letters and school statements.

General Settings consists of the following four pages:

- 2.4.1 Main Menu Image
- 2.4.2 Main Menu Colour
- 2.4.3 Learner Photographs
- 2.4.4 Educator Photographs

## 2.4.1 Main Menu Image

This page setup an image to customise the SA-SAMS Main Menu Screen and official school reporting.

The following three options are available: (Fig. 56)

- o "Default image" that will display the EMIS image.
- "No image" that will leave documents without any signature.
- o "Own image" that customises all documentation with your school logo.

## To add the own logo, select the option "Own Image".

- Click on" Browse" to find the image in the directory.
- Images must be in either bitmap (.bmp) or gif file format.
- Select "Use image for progress reports and school fee statements" to include the school logo to print on all school reports and statements.

| Main Menu Image 🌖                                                          | Main Menu Colour            | Learner Photographs | Educator Photograph |
|----------------------------------------------------------------------------|-----------------------------|---------------------|---------------------|
| Select an image for S<br>Reports for parents                               | SA-SAMS Main Menu a         | nd School Progress  |                     |
| <ul> <li>C Default Image</li> <li>C No Image</li> <li>Own Image</li> </ul> |                             |                     | Dasic education     |
| Browse for image                                                           | aress reports + School Fees | statements          |                     |

Figure 56: General Settings

#### 2.4.2 Main Menu Colour

The Colour for the lettering on the menu screen can be personalised as shown on Figure 57.

- Select own colour and click on the chosen colour.
  - Click on **Save**.

| Main Menu Image        | Main Menu Colour       | Learner Photographs | Educator Photograph |
|------------------------|------------------------|---------------------|---------------------|
| Select a font colour I | for text on SA-SAMS Ma | in Menu             |                     |
| Default Colour         |                        |                     |                     |
| C Own Colour           |                        |                     |                     |
| Browse for colour      |                        | SAMPLE              |                     |
|                        |                        |                     |                     |

Figure 57: Main Menu Colour

#### 2.4.3 Learner Photographs

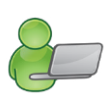

The **Learner Photographs** (Fig. 58) can be uploaded onto SA-SAMS from a folder containing the photos by following the instructions on the screen. The photos can be printed on the bus ticket, learner report etc.

A file with learner photographs needed to be created in the same folder as EdusolSAMS.

- The default path photograph folder is in c:/ program files /edusolSAMS/ LearnerPhotos .
- To find the folder on SA-SAMS that is networked, click on Browse to specify the path for your learner photograph folder.

| Main Menu Image                                                                                                    | Main Menu Colour                                                                                                    | Learner Photographs                                                                             | Educator Photographs                                    |
|----------------------------------------------------------------------------------------------------|----------------------------------------------------------------------------------------------------|-------------------------------------------------------------------------------------------------|---------------------------------------------------------|
| Learner Photograph<br>For use on a network, pl<br>Photograph Folder. You<br>'he network path must b                                     | Folder for networks –<br>lease click on the Browse<br>i folder must be shared.<br>he shown e.g. \\computern                  | button to specify the path for yo<br>name\Program Files\EdusolSAM                               | our Learner<br>15\LearnerPhotos                         |
| C:\Program Files\Eduso                                                                                                    | JSAMS                                                                                                    |                                                                                                 |                                                         |
| <br>The default photogr<br>Files\EdusoISAMS\                                                                                            | aph folder is in C:\Pro<br>earnerPhotos                                                                                      | gram                                                                                            | Browse                                                  |
| I<br>The default photogr<br>Files\EdusoISAMS\I<br>You can use the default<br>stored.                                                    | aph folder is in C:\Pro<br>_earnerPhotos<br>if it is shared or point to a                                                    | <b>gram</b><br>new shared folder where your p                                                   | Browse<br>hotographs will be                            |
| I<br>The default photogr<br>Files\EdusoISAMS\I<br>You can use the default<br>stored.<br>The specification for<br>\$ 3.5cm. The width of | aph folder is in C:\Pro<br>_earnerPhotos<br>if it is shared or point to a<br>r photographs is based<br>of the photograph mus | gram<br>new shared folder where your p<br>d on passport or visa photo<br>t be 77% of the height | Browse<br>hotographs will be<br><b>ographs or 4.5cm</b> |

Figure 58: Setup Learner Photographs

## 2.4.4 Educator Photographs

The **Educator Photographs** (Fig. 60) can be uploaded from a folder containing the photos onto SA-SAMS by followingnthe instructions on the screen.

A file for the photographs needed to be created in the same folder as EdusolSAMS.

- The default path photograph folder is in c:/ program files /edusolSAMS/ EducatorPhotos .
- To find the folder on SA-SAMS that is networked, click on the Browse button to specify the path for your learner photograph folder.

| Main Menu Image                                                                                                    | Main Menu Colour                                                                                                    | Learner Photographs                                                                  | Educator Photograph                                |
|----------------------------------------------------------------------------------------------------|----------------------------------------------------------------------------------------------------|--------------------------------------------------------------------------------------|----------------------------------------------------|
| Educator Photograpi<br>For use on a network, pi<br>Photograph Folder. Your                                                        | h Folder for networks —<br>lease click on the Browse bu<br>r folder must be shared.                                                | itton to specify the path for j                                                      | your Learner                                       |
| The network path must b                                                                                                    | e shown e.g. \\computernai                                                                                                    | me\Program Files\EdusoISA                                                            | MS\EducatorPhotos                                  |
|                                                                                                    |                                                                                                    |                                                                                      |                                                    |
| <br>The default photogra<br>Files\EdusoISAMS\E                                                                                    | aph folder is in C:\Prog<br>EducatorPhotos                                                                                         | am                                                                                   | Browse                                             |
| I<br>The default photogra<br>Files\E dusoISAMS\E<br>You can use the default<br>stored.                                            | aph folder is in C:\Prog<br>EducatorPhotos<br>if it is shared or point to a ne                                                     | r <b>am</b><br>w shared folder where your                                            | Browse<br>photographs will be                      |
| The default photogra<br>Files\EdusoISAMS\E<br>You can use the default<br>stored.<br>The specification for<br>x 3.5cm. The width o | aph folder is in C:\Prog<br>EducatorPhotos<br>if it is shared or point to a ne<br>r photographs is based<br>of the photograph must | ram<br>w shared folder where your<br>on passport or visa pho<br>be 77% of the height | Browse<br>photographs will be<br>tographs or 4.5cm |

Figure 60: Setup Educator Photos

## **C** SUMMARY

Module 1: General School Setup sets up the system for the school on the following:

- **Basic information that is a pre-requisite for the other modules**, e.g. school term dates are required for learner attendance and the curriculum module.
- o Information particular to the school e.g. address, type of school, subjects offered, the school's logo etc
- This module contains information that will assist:
  - > The school management in completing the ASS and other surveys.
  - > The school administration by using this data in other modules.

#### 3 Quick reference of the sub-menus and their uses:

This module can be divided into 4 sections according to specific purposes

| Header                  | (SA-SAMS Menu)                                                                                                    | Functionality                                                               |
|-------------------------|----------------------------------------------------------------------------------------------------|-----------------------------------------------------------------------------|
| 2.1<br>Setup the system | <ul> <li>2.1.1 School Details (1.1)</li> <li>2.1.2 Cycle Information (1.2)</li> <li>2.1.3 Class Information (1.3)</li> <li>2.1.5 Maintain School Subjects (1.5)</li> </ul> | → Setup the system according to school specifics                            |
|                         | 2.1.6 Setup School, Educator and Staff<br>Terms (1.6)                                                                                                    |                                                                             |
| 2.2                     | 2.2.1 Setup School, Educator and Staff                                                                                                    | → Setup non-teaching days e.g. sport                                        |
| Year planner            | 2.2.2 Year Planner(1.15)                                                                                                    | → Set dates for all important school activities and due dates               |
|                         | 2.3.1 Bus Routes (1.9)                                                                                                    |                                                                             |
|                         | 2.3.2 Bus Ticket (1.10)                                                                                                    | $\rightarrow$ Data captured on these screens is                             |
| 2.3                     | 2.3.3 Demerit /Merit codes (1.11)                                                                                                    | available as a drop- down list for 2.1, 2.3 and 3.1.1 Learner Registration. |
| lists                   | 2.3.4 School Hostels (1.12)                                                                                                    | $\rightarrow$ This is to save you time in capturing                         |
|                         | 2.3.5 Maintain Sport/ House Groups (1.13)                                                                                                    | repetitive data.                                                            |
|                         | 2.3.6 Feeder Schools (1.14)                                                                                                    |                                                                             |
| 2.4                     | 2.4 General Settings (1.16)                                                                                                    | → School logo available on all printed<br>documents                         |
| documentation           |                                                                                                    | → Learner and educator photos available<br>for related documents            |

## 3.1 Notes for the Administrator on this module

- The data captured in this module is used by several other modules as indicated below.
- This saves time in capturing repetitive data and needs to be updated when any of the information changed:

| 2.1.1 School details (1.1)                          | Completing surveys : SNAP & ASS     LURITS, ANA learner registration                                                                                                    |
|-----------------------------------------------------|----------------------------------------------------------------------------------------------------|
| 2.1.2 Cycle information (1.2)                       | •Menu 1.3. Setting up classes & LSEN related information                                                                                                    |
| 2.1.3 Class information (1.3)                       | <ul> <li>Menu 2.1 Assign register class to educator (class lists)</li> <li>Menu 3.1.5 Assign learner to classes</li> <li>Menu 3.1.6 Design blank class lists</li> <li>Menu 3.1.7 Class reports &amp; stats(class lists with learner no)</li> <li>Menu 12.1.15 Assign subjects to learners (in classes)</li> </ul> |
| 2.1.5 Maintain school subjects (1.5)                | <ul> <li>Menu 3.1.5 Subject registration summary</li> <li>Menu 12.1.15 Assign subjects to learners</li> <li>Menu 12.1.16 Create educator subject groups</li> </ul>                                                                                                    |
| 2.1.6 Setup school, educators and staff terms (1.6) | <ul> <li>Menu 2 HR attendance</li> <li>Menu 3 Learner attendance and demerit and merit</li> <li>Menu 11 Financial assistant</li> <li>Menu 12 Curriculum module</li> </ul>                                                                                                    |

## 3.2 Notes for the School Management regarding this module

• This module is designed to support school management and contains information that will **assist the school in completing quarterly reports and surveys**. For example:

| 2.1.1 School details (1.1)                                 | •Completing surveys : SNAP & ASS<br>•LURITS, ANA learner registration                                                                                                    |
|------------------------------------------------------------|----------------------------------------------------------------------------------------------------|
| 2.1.3 Class information (1.3)                              | Menu 3.1.7 Class reports and statistics (print class lists with learner numbers)                                                                                                    |
| 2.1.5 Maintain school subjects<br>(1.5)                    | <ul> <li>Menu 3.1.5 Subject registration summary</li> <li>Menu 12.1.16 Create educator subject groups</li> <li>Menu 12.3.16 Program of school assessment (Calendar view)</li> <li>Menu 12.9.15-18 Mark schedules and promotion statistics</li> </ul> |
| 2.1.6 Setup school, educator and staff terms (1.6)         | <ul> <li>Menu 2.15 HR attendance reports</li> <li>Menu 3.3.14-16 Learner attendance weekly/ monthly quarterly reports</li> <li>Menu 11 Financial reports</li> <li>Menu 12 Quarterly mark schedules</li> </ul>                                        |
| Menu 1.7 Setup school, educator and staff terms days (1.7) | <ul> <li>To indicate public holidays and non-teaching days for the<br/>school calendar</li> </ul>                                                                                                    |
| Menu 1.15 Year Planner                                     | •To create a school diary of events for learners and educators                                                                                                    |

| A A   |              | 1 · · |  |  |
|-------|--------------|-------|--|--|
| Notes | and an an an |       |  |  |
|       |              |       |  |  |
|       |              |       |  |  |
|       |              |       |  |  |
|       |              |       |  |  |
|       |              |       |  |  |
|       |              |       |  |  |
|       |              |       |  |  |
|       |              |       |  |  |
|       |              |       |  |  |
|       |              |       |  |  |
|       |              |       |  |  |
|       |              |       |  |  |
|       |              |       |  |  |
|       |              |       |  |  |
|       |              |       |  |  |
|       |              |       |  |  |
|       |              |       |  |  |
|       |              |       |  |  |
|       |              |       |  |  |
|       |              |       |  |  |
|       |              |       |  |  |
|       |              |       |  |  |
|       |              |       |  |  |
|       |              |       |  |  |
|       |              |       |  |  |
|       |              |       |  |  |
|       |              |       |  |  |
|       |              |       |  |  |
|       |              |       |  |  |
|       |              |       |  |  |
|       |              |       |  |  |
|       |              |       |  |  |
|       |              |       |  |  |
|       |              |       |  |  |
|       |              |       |  |  |
|       |              |       |  |  |
|       |              |       |  |  |

ABC of... General School Information

49

New X 111

| STON' | -12 | R | - VA |  |
|-------|-----|---|------|--|
| Notes |     |   |      |  |
|       |     |   |      |  |
|       |     |   |      |  |
|       |     |   |      |  |
|       |     |   |      |  |
|       |     |   |      |  |
|       |     |   |      |  |
|       |     |   |      |  |
|       |     |   |      |  |
|       |     |   |      |  |
|       |     |   |      |  |
|       |     |   |      |  |
|       |     |   |      |  |
|       |     |   |      |  |
|       |     |   |      |  |
|       |     |   |      |  |
|       |     |   |      |  |
|       |     |   |      |  |
|       |     |   |      |  |
|       |     |   |      |  |

50

## Feedback/Contact Form

Your feedback is important to us. Please leave any comment that you want. If you are struggling with anything in this module, please send us an email and remember to also give us a number or email to contact you back with.

| Contact Name:        |  |
|----------------------|--|
| Email Address:       |  |
| Cellphone Number:    |  |
| Version of SA-SAMS:  |  |
| Operating System:    |  |
| District / Province: |  |

## **Comments / Problem Details:**

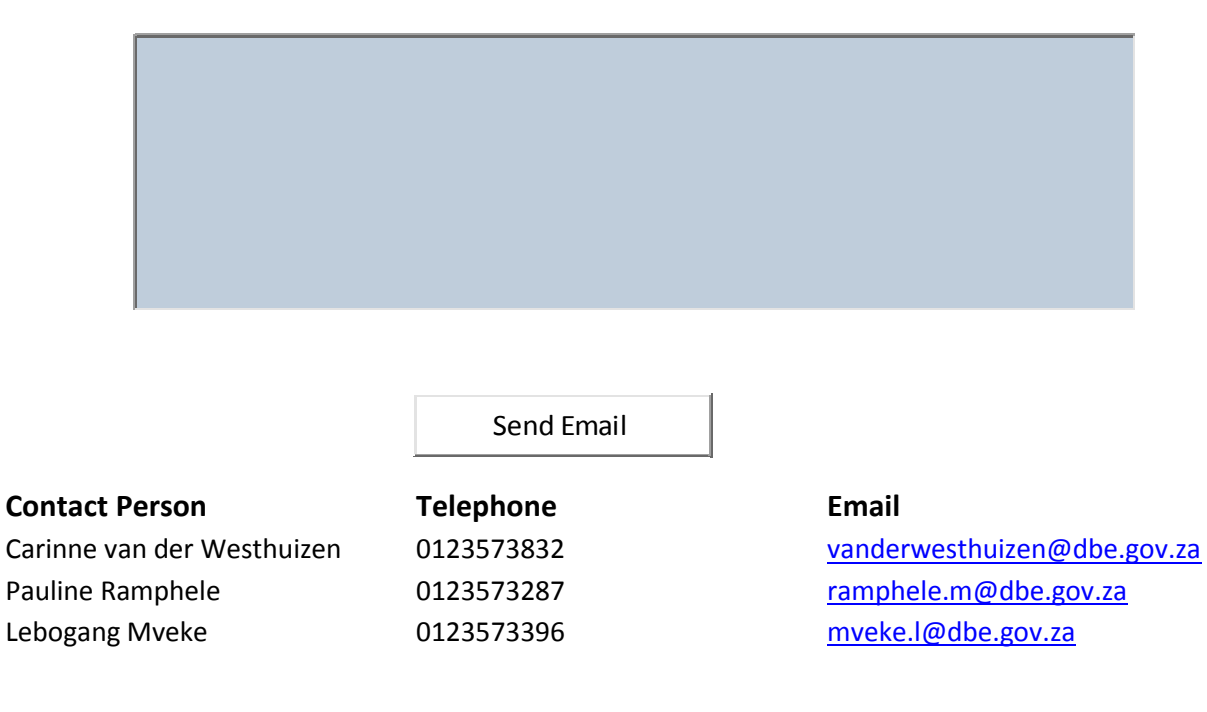

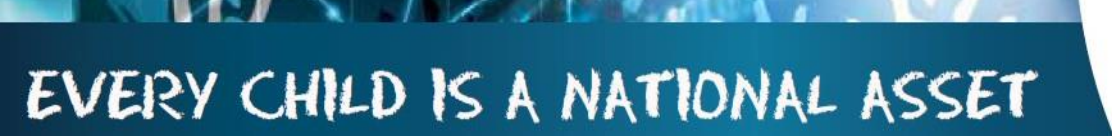

SA

Administratio<mark>n</mark> Manayemen System

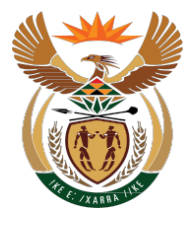

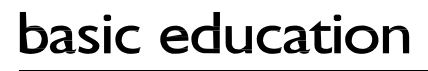

Department: Basic Education **REPUBLIC OF SOUTH AFRICA**